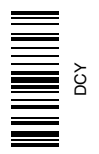

## AutoTrac Universal (ATU)

## MANUAL DO OPERADOR AutoTrac Universal (ATU)

OMPC20986 Edição J7 (PORTUGUESE)

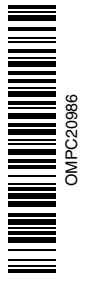

DCEO-Mannheim (Este manual substitui o OMPC20884) Versão Norte-Americana Printed in the U.S.A.

# Introdução

#### Prefácio

Este Manual do Operador do ATU deve ser usado com o Manual de Orientação do Operador.

LEIA OS DOIS MANUAIS atentamente para aprender a operar e fazer a manutenção correta em seu sistema. A não observância desse procedimento poderá resultar em lesões pessoais ou danos ao equipamento. Esses manuais também podem estar disponíveis em outros idiomas. (Consulte seu concessionário John Deere para fazer o pedido).

OUO6050,0000D7B -54-22SEP07-1/1

## Conteúdo

|                                                                                                    | Pág                                                                                                    | na                                                              |                                                                                                    |
|----------------------------------------------------------------------------------------------------|----------------------------------------------------------------------------------------------------|-----------------------------------------------------------------|----------------------------------------------------------------------------------------------------|
| Segurança<br>Sinais de Seguran<br>AutoTrac Detectado                                                                                                    | ça<br>1                                                                                                    | i-1<br>i-1                                                      | Lista de Código de Diagnóstico<br>do Monitor<br>Monitor GreenStar Original<br>Processador Móvel<br>Receptor de Posição                |
| AutoTrac Universa<br>Exatidão<br>Informações Gerais<br>Condições Necessá<br>AutoTrac<br>Otimização do Dese<br>Universal                                       | I<br>rias para Ativação do<br>empenho do AutoTrac                                                                                               | 1<br>2<br>3                                                     | Códigos de Falha<br>Telas de Advertência<br>Material Impresso de Serviço<br>Não se aplica a esta região<br>O serviço de manutenção da |
| Detecção e Resolu<br>AutoTrac Universal<br>Código de Parada c                                                                                                 | <b>ção de Problemas</b><br>                                                                                                    | )-1<br>)-4                                                      |                                                                                                    |
| Monitor GS2<br>Tela Inicial<br>Habilitação do Siste<br>Ativação do Siste<br>Desativação do Sist<br>Configuração<br>Indicações de Diagr<br>Layout da página in | ma                                                                                                    | 1<br>2<br>3<br>4<br>10<br>12                                    |                                                                                                    |
| Avisos de Orientaçã<br>Caixas Pop-Up de Orientaçã<br>Falhas—Software                                                                                          | io                                                                                                    | )-1<br>)-4                                                      |                                                                                                    |
| Monitor GreenStar<br>Tela Inicial<br>Habilitação do Auto<br>Ativação do Sistema<br>Desativação do Sist<br>AutoTrac<br>Kit de Direção Un<br>Informações do Aut | Original     38       Trac Universal     38       a.     38       rema     38       iversal AutoTrac     38       oTrac e Teste do Motor     35 | 1<br>2<br>3<br>4<br>5<br>10                                     |                                                                                                    |
| Det. e Resol. de Pr<br>Telas de Advertênci<br>Lista de Códigos de                                                                                             | roblemas—Monitor GS Orig.<br>a                                                                                                    | )-1<br>)-2<br>ões e esp<br>is recente<br>do o direit<br>prévio. | pecificações deste manual são<br>es e disponíveis no momento da<br>to de realizar mudanças a                                          |
|                                                                                                    | -<br>-                                                                                                    |                                                                 |                                                                                                    |

#### Página

| Lista | de | Códig | o de | D | iag | gno | ós | tic | ю | d | е | Fa | al | h | a | s |  |
|-------|----|-------|------|---|-----|-----|----|-----|---|---|---|----|----|---|---|---|--|
| do    | Mc | nitor |      |   |     |     |    |     |   |   |   |    |    |   |   |   |  |

| <b>v v</b>               |     |       |      |
|--------------------------|-----|-------|------|
| do Monitor               |     | <br>  | 40-4 |
| Monitor GreenStar Origin | nal | <br>  | 40-6 |
| Processador Móvel        |     | <br>  | 40-7 |
| Receptor de Posição      |     | <br>  | 40-7 |
| Códigos de Falha         |     | <br>  | 40-8 |
| Telas de Advertência     |     | <br>4 | 0-11 |
|                          |     |       |      |

#### Material Impresso de Serviço da John Deere

| -               | -           |        |
|-----------------|-------------|--------|
| Não se aplica a | esta região | SLIT-1 |

O serviço de manutenção da John Deere

Conteúdo

### Reconheça as Informações de Segurança

Este é o símbolo de alerta de segurança. Ao ver este símbolo em sua máquina ou neste manual, fique atento a possíveis ferimentos pessoais.

Siga as precauções e práticas seguras de operação recomendadas.

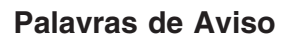

Uma palavra de aviso—PERIGO, ATENÇÃO OU CUIDADO—é usada como símbolo de alerta de segurança. PERIGO identifica os riscos graves.

Avisos de segurança como PERIGO ou ATENÇÃO estão localizados próximos de perigos específicos. Precauções gerais são indicadas nos avisos de segurança de CUIDADO. A palavra CUIDADO também chama atenção para as mensagens de segurança neste manual.

Instruções de Segurança

Leia atentamente todas as mensagens de segurança neste manual e nos adesivos de segurança da máquina. Mantenha os adesivos de segurança em bom estado. Substitua os adesivos de segurança que estão em falta ou danificados. Certifique-se que nos componentes ou peças de reparação estejam os adesivos atuais de segurança. É encontrado adesivos e avisos de segurança para substituição no seu concessionário John Deere.

Aprenda como operar a máquina e como usar adequadamente os controles. Não deixe ninguém operá-la sem instruções.

Mantenha sua máquina em condições de trabalho adequadas. Modificações na máquina sem autorização podem prejudicar o funcionamento e/ou segurança e afetar a sua vida útil.

Se você não entender qualquer parte deste manual e precisar de ajuda, entre em contato com o seu concessionário John Deere.

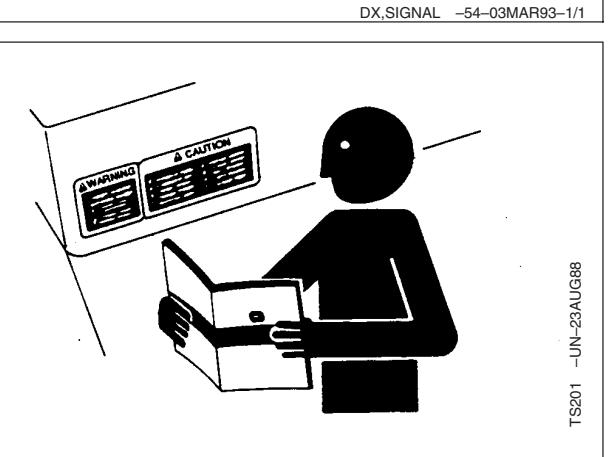

**PERIGO** 

**A ADVERTÊNCIA** 

A CUIDADO

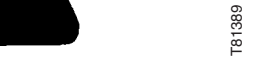

DX,ALERT -54-29SEP98-1/1

-UN-07DEC88

-54-30SEP8

TS187

#### Operação Segura dos Sistemas de Orientação

Não use o sistema AutoTrac em rodovias.

- Sempre desligue (Desative e Desabilite) o sistema AutoTrac antes de entrar em uma rodovia.
- Não tente ligar (Ativar) o sistema AutoTrac ao trafegar em uma rodovia.

O sistema AutoTrac visa uma operação mais eficiente da máquina pelo operador. O operador é sempre o responsável pela rota da máquina. Para evitar lesões ao operador e observadores:

- Permaneça em alerta e preste atenção ao ambiente ao seu redor.
- Assuma o controle da direção quando necessário para evitar perigos no campo, observadores, equipamentos ou outros obstáculos.
- Interrompa a operação se condições de visibilidade deficiente prejudicarem sua capacidade de operar a máquina ou de identificar pessoas ou objetos no caminho da máquina.

OUO6050,0000D5C -54-23SEP07-1/1

### Use o ATU em Veículos Aprovados

Use o AutoTrac Universal somente em Veículos Aprovados - consulte o site www.StellarSupport.com para obter uma lista de veículos aprovados

Quando o interruptor do assento é selecionado, será necessário que o interruptor externo do assento seja conectado ao chicote elétrico Universal do AutoTrac. O operador deve permanecer sentando durante o movimento do veículo. Se o operador sair do assento por mais de 7 segundos o AutoTrac será desativado. Quando o monitor de atividade é selecionado, o AutoTrac Universal buscará a atividade do operador a cada sete minutos. O operador receberá uma advertência de 15 segundos antes que o AutoTrac seja desativado. Pressionar retorno zerará o cronômetro do monitor de atividade.

OUO6050.0000D5D -54-23SEP07-1/1

## Uso Adequado do Cinto de Segurança

Use o cinto de segurança ao operar um trator equipado com uma estrutura de proteção contra capotagem (EPCC) ou com cabina do operador para reduzir a chance de ferimentos em caso de um acidente, como capotagem.

Não use cinto de segurança quando operar sem a estrutura de proteção contra capotagem ou sem cabina do operador.

Se algum dos componentes do cinto, como o fecho, cinto, fivela ou trava apresentarem sinais de danificação, substitua o cinto de segurança inteiro.

Faça no mínimo uma vez por ano uma inspeção completa no cinto de segurança e da trava do mesmo. Identifique sinais de peças soltas ou danificadas no cinto, tal como rasgos, atrito, desgaste extremo ou precoce, desbotamento ou abrasão. Substitua peças danificadas somente por peças de reposição originais. Consulte a seu concessionário John Deere.

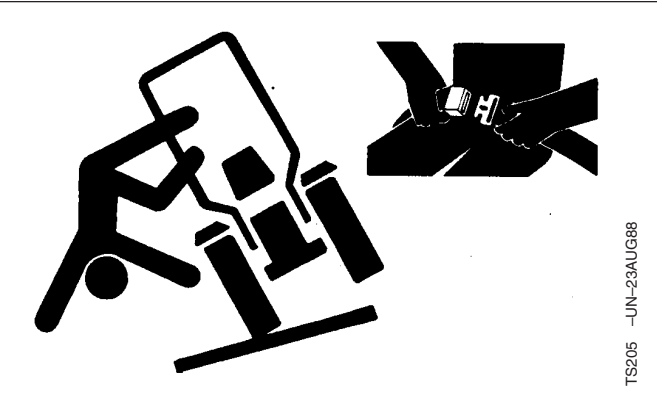

DX,ROPS1 -54-07JUL99-1/1

### Emergências

Esteja preparado para qualquer incêndio.

Mantenha um kit de primeiros socorros e o extintor de incêndio sempre à mão.

Mantenha os números de emergência dos médicos, serviço de ambulância, hospital e bombeiros próximos do seu telefone.

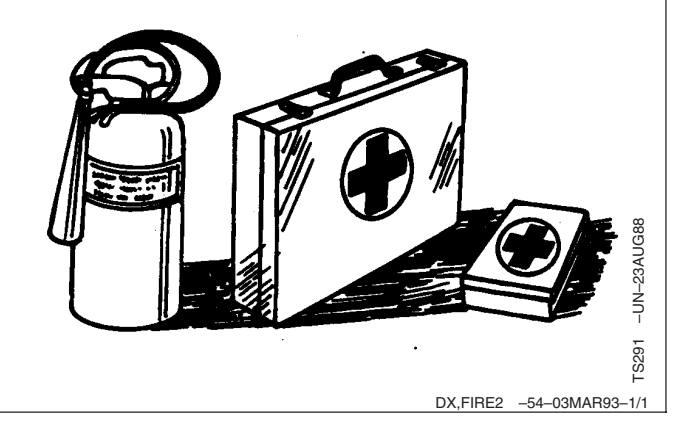

### Prática de Manutenção Segura

Compreenda o procedimento de manutenção antes de executar qualquer trabalho. Mantenha a área de trabalho limpa e seca.

Nunca lubrifique, ajuste ou faça manutenção na máquina quando esta estiver em movimento. Mantenha mãos, pés e vestimentas longe de peças acionadas por potência elétrica ou hidráulica. Desengate todas as fontes de potência, e opere os controles para aliviar a pressão. Baixe o equipamento até ao solo. Desligue o motor. Remova a chave. Permita que a máquina arrefeça.

Apoie de forma segura quaisquer elementos da máquina que tenham que ser levantados para que a manutenção possa ser feita.

Mantenha todas as peças em bom estado e adequadamente instaladas. Repare danos imediatamente. Substitua as peças gastas ou partidas. Remova quaisquer acumulações de massa lubrificante, óleo ou detritos.

Em equipamentos com motor, desligue o cabo terra da bateria (-) antes de fazer quaisquer ajustes nos sistemas elétricos ou antes de soldar na máquina.

Em implementos rebocados, desligue o conjunto de cabos de ligação do trator antes de fazer manutenção nos componentes do sistema elétrico ou antes de soldar na máquina.

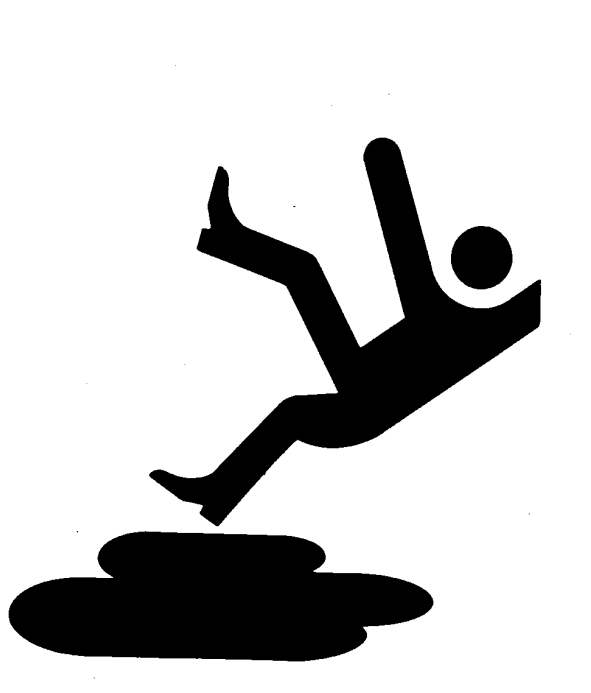

TS218 -UN-23AUG88

DX,SERV -54-17FEB99-1/1

## Instalação e Remoção com Segurança do Receptor StarFire e Suportes

Ao instalar e remover o receptor StarFire, siga essas orientações para evitar possíveis lesões devido a quedas:

- Use uma escada ou plataforma adequada para acessar com facilidade o local de montagem.
- Certifique-se de que os corrimãos e apoios para os pés sejam robustos e seguros.
- Evite instalar ou remover o receptor em condições com umidade ou gelo.

O mastro do receptor usado nos implementos é pesado e pode ser difícil manuseá-lo. Se instalar ou remover um mastro do receptor em um implemento, siga essas orientações:

- Use duas pessoas nos locais de montagem não acessíveis do solo ou uma plataforma de serviço.
- Use as técnicas de elevação adequadas.
- Use equipamentos de proteção adequados.

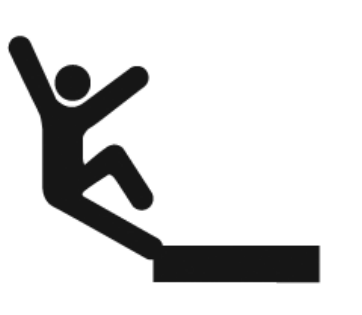

OUO6050,0000E4A -54-27SEP07-1/1

# Sinais de Segurança

## AutoTrac Detectado

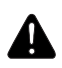

CUIDADO: AutoTrac Detectado

A ativação do AutoTrac em estradas pode causar perda do controle do veículo.

Para evitar a morte ou lesões graves, desligue o AutoTrac antes de entrar nas estradas.

Esse mensagem ocorre durante a partida do veículo com o AutoTrac instalado.

## **A**WARNING

## AutoTrac Detected

Activating AutoTrac on roadways may cause loss of vehicle control.

To avoid death or serious injury, turn AutoTrac OFF before entering roadways.

OUO6050,0000E4B -54-27SEP07-1/1

-UN-27SEP07

### Exatidão

IMPORTANTE: O sistema AutoTrac depende do sistema GPS gerenciado pelo governo dos E.U.A. que é o único responsável por sua precisão e manutenção. O sistema está sujeito a alterações que podem afetar a precisão e o desempenho de todos os equipamentos GPS.

A precisão geral do sistema AutoTrac depende de muitas variáveis. A equação será: Precisão do Sistema AutoTrac = Precisão do sinal + Configuração do Veículo + Configuração do Acessório + Condições de Solo/Campo. Portanto, é muito importante que o receptor tenha passado por um período de aquecimento na partida, que o veículo tenha sido configurado corretamente (lastreado de acordo com o manual do operador do veículo, etc.), que o acessório seja configurado para funcionar corretamente (peças desgastadas como extratores, pás e varredores estejam em boas condições) e que você entenda como as condições de talhão/solo afetam o sistema (solo solto requer mais esterçamento do que solo firme, mas o solo firme pode causar cargas de esforço irregulares).

OUO6050,0000D5F -54-22SEP07-1/1

### Informações Gerais

Todos os operadores devem estar familiarizados com o sistema AutoTrac e com as características de funcionamento antes da operação. A seguir, um procedimento sugerido para que o operador se familiarize com o sistema:

- Leia e entenda o Manual do Operador dos Sistemas de Orientação GreenStar2 - Parallel Tracking e Direção Assistida AutoTrac.
- 2. Escolha uma área aberta e sem riscos (fossos, prédios, etc).
- 3. Configure o Espaçamento entre Pistas para 92,0 metros (300 ft).
- 4. Configure uma Pista 0 (Linha A-B)
- NOTA: Opere o veículo a uma velocidade confortável. Recomenda-se menos de 8 km/h (5 mph).
- 5. Ative o AutoTrac no monitor LIGANDO a Direção.
- Pressione o interruptor de Retorno para ativar o AutoTrac. (Consulte Ativação do sistema posteriormente nesta seção.)
- Após dirigir por uma distância curta, vire a direção para desviar o veículo da pista para desativar o AutoTrac. (Consulte Desativação do Sistema posteriormente nesta seção.)
- Pratique a Ativação do AutoTrac em distâncias diferentes antes e depois de ultrapassar a pista e os diferentes ângulos. Aumente e diminua a velocidade para simular diferentes condições de operação.
- Reduza o Espaçamento entre Pistas para obter pistas múltiplas e continue a praticar a ativação do AutoTrac em ângulos diferentes e velocidades variadas para compreender como o AutoTrac se comporta em diferentes condições.

Esteja sempre preparado para retomar o controle manual se o AutoTrac não executar as manobras esperadas ou se o curso da máquina tiver que ser alterado para evitar lesões ou danos à propriedade. O operador pode retomar a direção manual virando o volante ou Desativando o AutoTrac desligando a direção no monitor. Recomenda-se que a prática seja o mais próximo possível da pista desejada antes de ativar o AutoTrac. Isto assegurará a obtenção da pista e da direção corretas.

O sistema básico AutoTrac deve ser usado como uma ferramenta de auxílio aos marcadores mecânicos das plantadeiras. O operador deve avaliar a precisão geral do sistema para determinar as operações específicas de talhão onde a direção assistida pode ser usada. Esta avaliação é necessária porque a precisão necessária para várias operações de talhão podem diferir dependendo da operação agrícola. Como o AutoTrac usa a rede correção diferencial do StarFire junto com o Sistema de Posicionamento Global (GPS), podem ocorrer pequenas alterações com o tempo.

Para operar o AutoTrac, o operador deve configurar a pista 0 (similar ao parallel tracking) e todas as pistas são desenhadas paralelas à pista 0 usando o espaçamento entre pistas.

O status de operação do sistema AutoTrac pode existir em quatro níveis: INSTALADO, CONFIGURADO, HABILITADO e ATIVADO.

Após habilitar o AutoTrac (consulte Habilitação do AutoTrac), o AutoTrac é ativado pressionando o interruptor de retorno do apoio de braço (consulte Ativação do AutoTrac). Para retornar à direção manual, o operador deve desativar o sistema (consulte Desativação do Sistema).

Se necessário, a pista pode ser alterada para a esquerda, direita ou centro usando o recurso de Mudança de Pista do monitor. (Consulte Mudança de Pista).

OUO6050,0000D60 -54-22SEP07-1/1

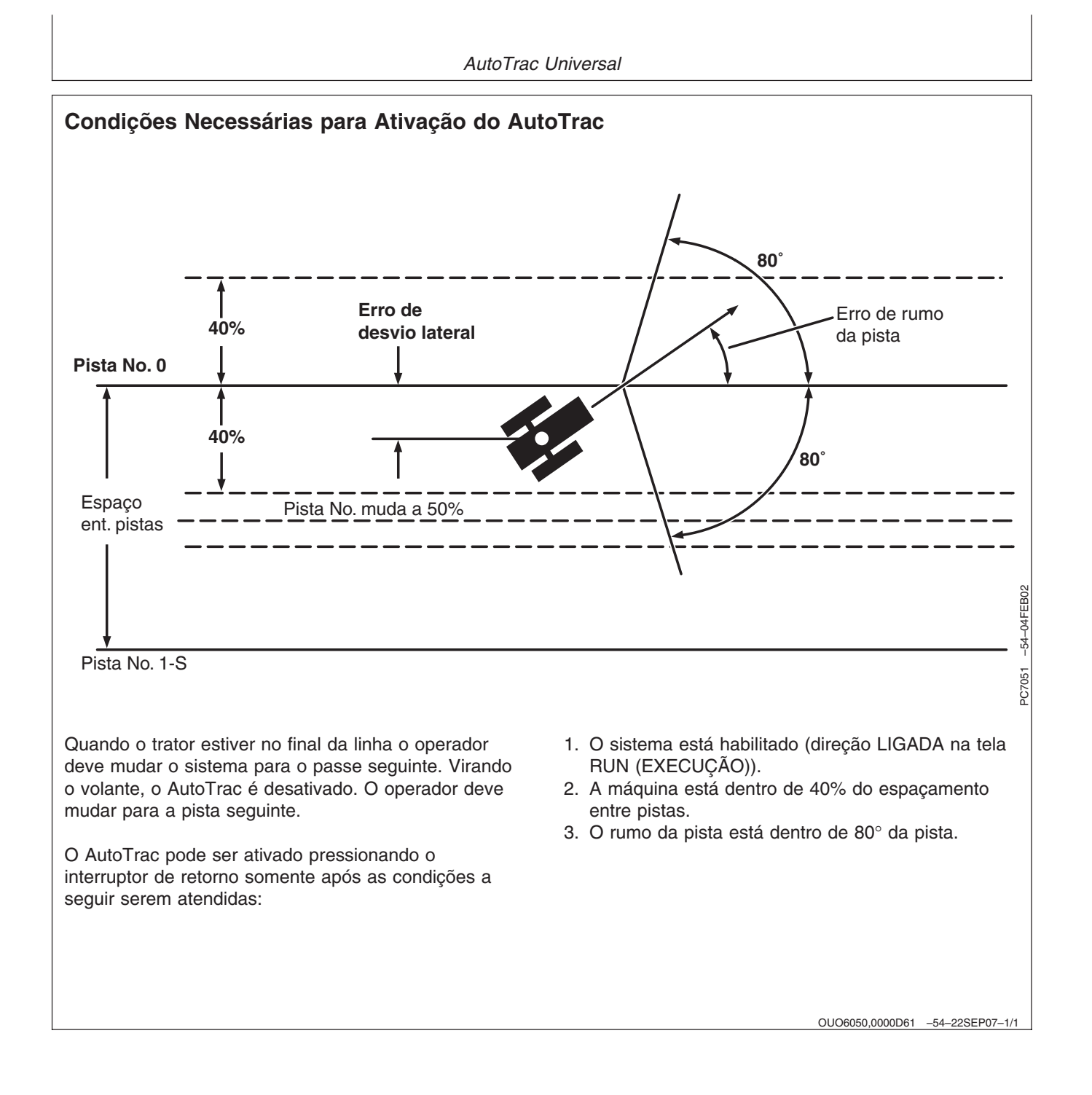

# Otimização do Desempenho do AutoTrac Universal

#### Otimização do Desempenho do AutoTrac Universal

Existem seis sensibilidades que podem ser ajustadas para otimizar o desempenho do AutoTrac Universal.

| Ajustes Inici | ustes Iniciais Recomendados |               |               |               |  |
|---------------|-----------------------------|---------------|---------------|---------------|--|
| Tipo do       | Velocidade                  | Sensibilidade | Sensibilidade | Sensibilidade |  |
| Veículo       | do Volante                  | de            | da Linha -    | da Linha -    |  |
|               | (Não Se                     | Captação      | Rastreamento  | Rumo          |  |
|               | Aplica ao                   | (Ajuste em    | (Ajuste em    |               |  |
|               | ATU 200)                    | Incrementos   | Incrementos   |               |  |
|               |                             | de 5)         | de 20)        |               |  |
| Trator para   | 190                         | 90            | 180           | 90            |  |
| Cultura em    |                             |               |               |               |  |
| Linha         |                             |               |               |               |  |
| Trator de     | 180                         | 80            | 190           | 110           |  |
| Esteira       |                             |               |               |               |  |
| Trator        | 190                         | 90            | 180           | 90            |  |
| Articulado    |                             |               |               |               |  |
| Pulverizador  | 190                         | 150           | 190           | 150           |  |
| Enfardadeira  | 190                         | 100           | 180           | 110           |  |
| Colheitadeira | 190                         | 120           | 200           | 100           |  |

Ao operar em curvas, comece com a sensibilidade da curva igual à sensibilidade de captação otimizada.

Esses ajustes recomendados são um bom ponto inicial para a maioria dos veículos. Cada ajuste pode ser regulado para tentar otimizar o desempenho. O operador pode precisar reajustar a sensibilidade da linha - rumo e sensibilidade da linha - rastreamento para obter resultados melhores. Aumente ou diminua os ajustes para alterar a agressividade conforme desejado. Se o sistema não estiver respondendo rápido o suficiente, aumente os ajustes de sensibilidade. Se o desempenho desejado não for atingido, consulte a seção DETECÇÃO E RESOLUÇÃO DE PROBLEMAS para obter mais detalhes.

#### Passo 1: Rotação Otimizada do Volante

(Esse ajuste não se aplica ao ATU 200).

- Regule a rotação operando em paralelo e a 1,2 m (4 ft) da Linha A-B.
- Acione o AutoTrac Universal e observe o desempenho.

- Ajuste a rotação do volante até que o sistema não mais se desative durante a captação de linha.
- Ao virar, ajuste em incrementos de 10 entre as velocidades do volante 20 – 190 e em incrementos de 2 entre 190-200.
- Em geral, o desempenho ideal será atingido quando a rotação do volante estiver ajustada com as configurações mais altas.

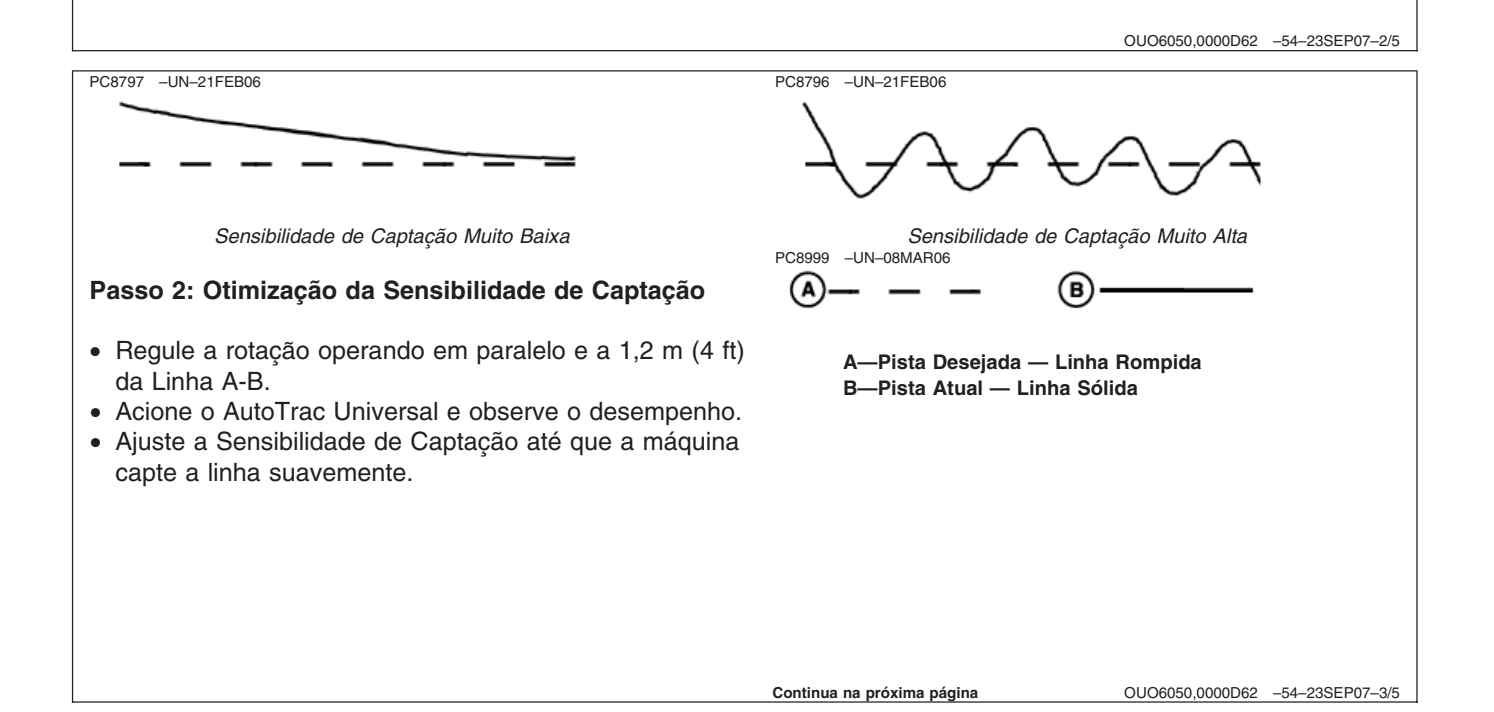

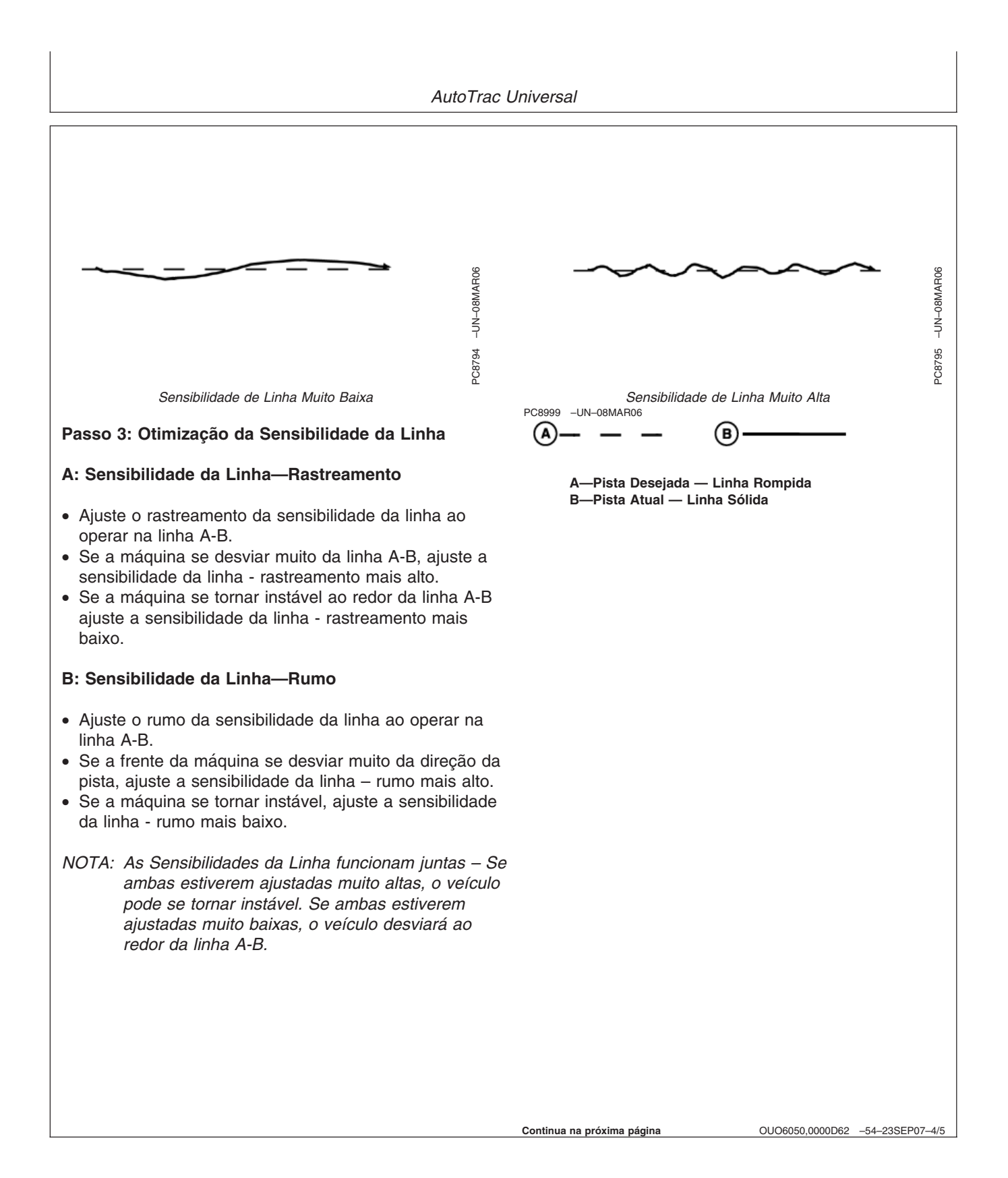

PC8944 -UN-21FEB06

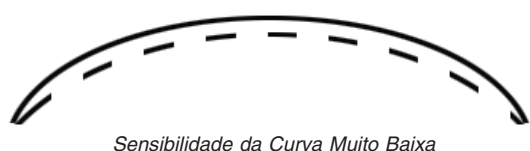

#### Sensibilidade da Curva

- Ajuste a Sensibilidade da Curva ao operar em Pista Curva
- Se o veículo virar fora da curva, ajuste a sensibilidade mais alta
- Se o veículo virar dentro da curva, ajuste a sensibilidade mais baixa.

#### Folga da Direção

- A Folga da Direção é usada somente para veículos com folga excessiva no sistema de direção.
- Se o desempenho geral for inaceitável devido a uma alta folga no sistema de direção, ajuste a folga da direção com a regulagem mais alta até que o efeito do sistema de direção solto seja minimizado.
- Se a Folga da Direção estiver ajustada muito alta, o sistema se tornará instável.

Encontre a combinação de valores que funciona melhor para o veículo.

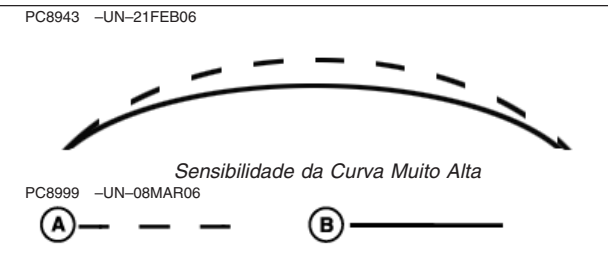

A—Pista Desejada — Linha Rompida B—Pista Atual — Linha Sólida

OUO6050,0000D62 -54-23SEP07-5/5

### AutoTrac Universal

| Sintoma                                                                                                    | Problema                                                                                              | Solução                                                                                                    |
|----------------------------------------------------------------------------------------------------|----------------------------------------------------------------------------------------------------|----------------------------------------------------------------------------------------------------|
| O trator vira para a direita ou<br>esquerda inesperadamente<br>quando o interruptor de retorno<br>é pressionado e o veículo já está<br>alinhado. | O codificador está fora de faixa<br>quando as rodas estiverem<br>apontando para frente                | Com as rodas dianteiras apontadas<br>para frente, o codificador deve estar<br>a +/- 500. Dirija em frente com as<br>rodas em linha reta até que o<br>codificador esteja no limite. |
| O ATU é desativado                                                                                                    | Dispositivo anti-rotação muito<br>apertado - causando desalinhamento<br>do ATU com o eixo da direção. | Reposicione o ATU de modo que<br>deslize facilmente no eixo da direção<br>e ajuste o dispositivo anti-rotação                                                                      |
|                                                                                                    | Velocidade do volante muito alta em<br>um veículo com alta resistência ao<br>esterçamento.            | Diminua a velocidade do volante                                                                                                    |
|                                                                                                    | Afrouxamento ou rotação no console<br>da direção                                                      | Insira calços para eliminar a folga no<br>console da Direção                                                                                                    |
|                                                                                                    | O volante vira com dificuldade após<br>a instalação do ATU.                                           | Lubrifique o Eixo da Direção onde<br>ele atravessa o console                                                                                                    |
| ATU instável ao entrar na pista                                                                                                    | Sensibilidade de captação muito alta                                                                  | Diminua a sensibilidade de captação                                                                                                    |
| O ATU leva muito tempo para<br>entrar na pista seguinte                                                                                          | Sensibilidade de captação muito<br>baixa                                                              | Aumente a sensibilidade de<br>captação                                                                                                    |
|                                                                                                    |                                                                                                    |                                                                                                    |

Continua na próxima página

OUO6050,0000D63 -54-23SEP07-1/3

Detecção e Resolução de Problemas

| Sintoma                                                   | Problema                                                                                                    | Solução                                                                                                    |
|-----------------------------------------------------------|----------------------------------------------------------------------------------------------------|----------------------------------------------------------------------------------------------------|
| A ATU se entrelaça<br>constantemente na linha             | Avanço/Recuo ou Altura do StarFire<br>não ajustado corretamente                                                 | Digite a dimensão de Avanço/Recuo<br>e Altura do StarFire corretos                                                               |
|                                                           | O Receptor StarFire não está na<br>frente nem mesmo com o Eixo Fixo<br>(Mesmo com ou Atrás para<br>Articulados) | Posicione o StarFire na frente ou<br>mesmo com o Eixo Fixo (Mesmo<br>com ou Atrás para Articulados)                              |
|                                                           | Sensibilidade da linha incorreta.                                                                               | Otimize as sensibilidades da linha<br>(Consulte OTIMIZAÇÃO DO<br>DESEMPENHO DO AUTOTRAC<br>UNIVERSAL na seção<br>Configuração).  |
|                                                           | Direção da montagem do StarFire<br>em SETUP (CONFIGURAÇÃO)<br>diferente da direção de montagem<br>real          | Coincida corretamente a direção de<br>montagem do SETUP do TCM com<br>a direção de montagem real                                 |
|                                                           | Excesso de folga no mecanismo de<br>direção                                                                     | Verifique se as buchas do cilindro da<br>direção; extremidades da haste de<br>ligação, etc., apresentam a<br>tolerância correta. |
|                                                           |                                                                                                    | Aumente a folga da direção                                                                                                    |
|                                                           | O ATU não definiu a direção<br>corretamente                                                                     | Dirija para frente a uma velocidade<br>maior do que 1,6 km/h (1 mph) e<br>vire o volante por mais de 45 graus<br>em uma direção  |
|                                                           | Afrouxamento ou rotação no console<br>da direção                                                                | Insira calços para eliminar a folga no<br>console da Direção                                                                     |
|                                                           | Solo Solto                                                                                                    | Adicione Lastro                                                                                                    |
|                                                           | O veículo com direção simétrica tem<br>o ajuste de direção assimétrica<br>errado.                               | Ajuste a configuração da direção<br>assimétrica para 100.                                                                        |
| O AutoTrac Universal não<br>aciona. O AutoTrac não ativa. | Encontrado um Código de Parada                                                                                  | Consulte a lista de códigos de<br>parada para encontrar o problema                                                               |
|                                                           |                                                                                                    |                                                                                                    |

OUO6050,0000D63 -54-23SEP07-2/3

Detecção e Resolução de Problemas

| Sintoma                                                        | Problema                                                                          | Solução                                                                                                    |
|----------------------------------------------------------------|-----------------------------------------------------------------------------------|----------------------------------------------------------------------------------------------------|
| O AutoTrac Universal não<br>aparece nas telas INFO ou<br>SETUP | O sistema não reconhece o<br>AutoTrac Universal na linha do<br>barramento CAN     | Certifique-se de que o AutoTrac<br>Universal esteja conectado no<br>Chicote Elétrico do GreenStar e<br>energizado.              |
|                                                                |                                                                                   | Verifique se há fusíveis queimados<br>no chicote elétrico do ATU                                                                |
| A direção não pode ser<br>determinada                          | Software Antigo do TCM                                                            | Atualize o Software do TCM para o<br>mais novo (Versão 1.08 ou superior)                                                        |
|                                                                | Sem correção diferencial                                                          | Estabeleça a correção diferencial                                                                                               |
|                                                                | Sem GPS                                                                           | Estabeleça o sinal                                                                                                    |
|                                                                | O ATU não definiu a direção<br>corretamente                                       | Dirija para frente a uma velocidade<br>maior do que 1,6 km/h (1 mph) e<br>vire o volante por mais de 45 graus<br>em uma direção |
| O AutoTrac Universal aciona<br>dentro da curva                 | Sensibilidade da Curva muito alta                                                 | Reduza a sensibilidade da curva                                                                                                 |
| O ATU funciona afastado da<br>linha.                           | O veículo com direção simétrica tem<br>o ajuste de direção assimétrica<br>errado. | Ajuste a configuração da direção<br>assimétrica para 100.                                                                       |
| O ATU solta a linha após a curva<br>na cabeceira.              | O veículo com direção simétrica tem<br>o ajuste de direção assimétrica<br>errado. | Ajuste a configuração da direção<br>assimétrica para 100.                                                                       |
|                                                                |                                                                                   | Consulte a documentação específica<br>da plataforma do veículo para obter<br>informações sobre o ajuste<br>assimétrico.         |
|                                                                |                                                                                   |                                                                                                    |
|                                                                |                                                                                   | OUO6050.0000D63 -54-23SEP07-3/3                                                                                                 |

| Código de Parada             | Descrição                                                      | Solução                                                                                                    |
|------------------------------|----------------------------------------------------------------|----------------------------------------------------------------------------------------------------|
| Nenhum                       | Nada foi verificado ainda                                      |                                                                                                    |
| Direção                      | O volante se moveu para desativar o AutoTrac                   | Pressione o botão de retorno para ativar<br>o AutoTrac novamente                                                                                                    |
| Muito Lento                  | Velocidade do veículo muito baixa para se usar<br>o AutoTrac   | Aumente a velocidade acima de 0,5<br>km/h (0.3 mph)                                                                                                    |
| Muito Rápido                 | Velocidade do veículo muito alta para se usar o<br>AutoTrac    | Reduza a velocidade abaixo do limite da<br>plataforma<br>Trator - 30 km/h (18.6 mph)<br>Pulverizador - 37 km/h (23 mph)<br>Colheitadeira - 22 km/h (13.7 mph)<br>Velocidade de ré em todas as máquinas<br>- 10 km/h (6 mph) |
| Direção Desconhecida         | Direção desconhecida                                           | Dirija para frente com velocidade maior do que 1,6 km/h (1 mph) e vire o volante por mais de $45^{\circ}$                                                                                                    |
| Pista Alterada               | Número de pista alterado                                       | Alinhe o veículo na pista desejada e<br>pressione retorno                                                                                                    |
| Perda do GPS Duplo           | Sinal SF1, SF2 ou RTK perdido                                  | Estabeleça o sinal                                                                                                    |
| Erro SSU                     | Uma falha grave da SSU suficiente para<br>desativar o AutoTrac | Ligue e desligue a alimentação da<br>unidade do ATU e GSD                                                                                                    |
| OK                           | A última atualização de estado foi<br>bem-sucedida             |                                                                                                    |
| Sem GSD                      | Mensagens ruins de GSD.                                        | Ligue e desligue a alimentação do GSD e tente estabelecer comunicação                                                                                                    |
| PT Desligado                 | Rastreamento não ligado.                                       | Ligue o rastreamento em Configuração -<br>Rastreamento                                                                                                    |
| Sem KeyCard                  | KeyCard do AutoTrac ou Chave do AutoTrac ausente.              | Insira o KeyCard do AutoTrac                                                                                                    |
| Erro de Rumo                 | Erro de rumo está fora da faixa.                               | Alinhe o trator dentro do limite de rumo (80° da pista)                                                                                                    |
| Erro Lateral                 | Erro lateral está fora da faixa.                               | Alinhe o trator dentro do limite lateral (40% do espaçamento entre pistas)                                                                                                    |
| Sem Operador                 | O interruptor de presença de operador está<br>aberto.          | Operador no assento ou pressione<br>retorno para que o monitor de atividade<br>zere o tempo                                                                                                    |
| Sem TCM                      | Sem TCM presente ou TCM desligado.                             | Ligue ou instale o TCM                                                                                                    |
| Voltagem Instável            | Voltagem Muito Baixa                                           | Verifique os chicotes elétricos                                                                                                    |
| Tempo Limite da Ré           | Tempo Limite de Ré (acima de 45 segundos)                      | Alterne a direção para frente antes de retomar a ré                                                                                                    |
| Tempo Limite de Velocidade 0 | Tempo Limite de Velocidade 0                                   | Aumente a velocidade acima de 0,5<br>km/h (0.3 mph)                                                                                                    |
| Curvatura                    | Raio da Pista Curva menor do que o AutoTrac permite            | Dirija manualmente em curvas fechadas                                                                                                    |
| Rastreamento em Linha        | O veículo está percorrendo em linha                            |                                                                                                    |

<sup>120607</sup> PN=21

| Código de Parada                     | Descrição                                                 | Solução                                                                                                    |
|--------------------------------------|-----------------------------------------------------------|----------------------------------------------------------------------------------------------------|
| Captação da Linha                    | O veículo está captando a linha                           |                                                                                                    |
| Temperatura do ATU (somente ATU 200) | A temperatura do ATU ultrapassou o limiar de temperatura. | Uso do retorno do ATU quando a<br>temperatura da unidade estiver dentro<br>da faixa de -35° a 100°C (-31° a 212°F) |
|                                      |                                                           |                                                                                                    |
|                                      |                                                           |                                                                                                    |
|                                      |                                                           |                                                                                                    |
|                                      |                                                           | OLIO6050 0000D64 _54-23SEP07-                                                                                      |

### Tela Inicial

Cada vez que uma máquina equipada com o AutoTrac é ligada, a tela inicial será exibida como um lembrete das responsabilidades do operador ao usar o sistema de direção AutoTrac. Para apagar esta tela pressione o botão CONCORDO. IMPORTANTE: Quando ligar a máquina com o AutoTrac instalado e esta tela inicial não aparecer, atualize o software do AutoTrac pelo site www.StellarSupport.com.

OUO6050,0000D65 -54-22SEP07-1/1

#### Habilitação do Sistema

Pressione o botão LIGA/DESLIGA DIREÇÃO para alternar entre AutoTrac ativado/desativado.

Para habilitar o sistema, todos os critérios a seguir devem ser seguidos:

• Ativação do AutoTrac detectada.

- A Pista 0 foi configurada.
- Modo de rastreio selecionado
- Modo adequado de presença do operador selecionado.
- O TCM deve estar instalado e desligado.
- O Kit de Direção Universal AutoTrac está conectado.

OUO6050,0000D66 -54-22SEP07-1/1

### Ativação do Sistema

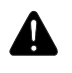

CUIDADO: Enquanto o AutoTrac estiver ativo, o operador é responsável por virar no final do caminho e por evitar colisões.

Não tente ligar (Ativar) o sistema AutoTrac ao trafegar em uma rodovia.

Após o sistema ter sido HABILITADO, o operador deve alterar o sistema manualmente para o status ATIVADO quando desejar a direção assistida.

Pressione o botão de retorno (A). Isso iniciará a direção assistida.

Para ativar o sistema os seguintes critérios devem ser seguidos:

- A velocidade do veículo é maior que 0,5 km/h (0.3 mph).
- A velocidade de avanço do veículo é menor do que Trator - 30 km/h (18.6 mph)
  Pulverizador - 37 km/h (23 mph)
  Colheitadeira - 20 km/h (12.4 mph)
- A velocidade de reversão do veículo deve ser menor que 10 km/h (6.0 mph).
- Veículo dentro de 45 da pista desejada.
- Operador sentado.
- O TCM está ligado.
- Em ré o AutoTrac permanece ativo por 45 segundos. Após 45 segundos a máquina deve ser colocada em uma marcha de avanço antes de se ativar a reversão novamente.

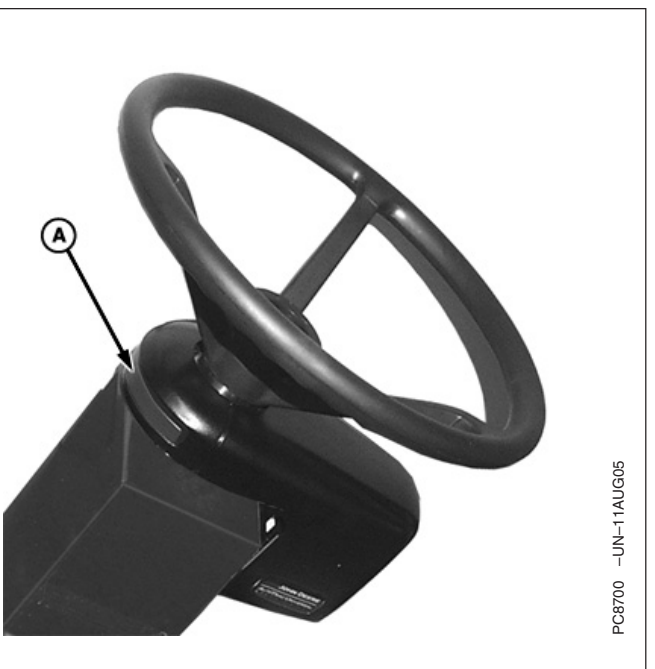

A—Interruptor de Retorno

OUO6050,0000D67 -54-22SEP07-1/1

#### Desativação do Sistema

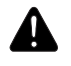

CUIDADO: Sempre desligue (Desative e Desabilite) o sistema AutoTrac antes de entrar em uma rodovia.

Para desligar o AutoTrac da guia VISUALIZAÇÃO DA ORIENTAÇÃO, alterne o botão LIGA/DESLIGA até que seja exibido STEER OFF (DIREÇÃO DESLIGADA).

O sistema AutoTrac pode ser DESATIVADO pelos seguintes métodos:

- Girando o volante.
- Reduzindo a velocidade para menos de 0,5 km/h (0.3 mph)

- Ultrapassando a velocidade de avanço de Trator - 30 km/h (18.6 mph)
  Pulverizador - 37 km/h (23 mph)
  Colheitadeira - 20 km/h (12.4 mph)
- Ultrapassando a velocidade de reversão de 10 km/h (6.0 mph).
- Alterne o botão LIGA/DESLIGA DIREÇÃO até que seja exibido DIREÇÃO DESLIGADA na guia VISUALIZAÇÃO DA ORIENTAÇÃO.
- Operador fora do assento por mais de 5 segundos se estiver usando o interruptor do assento ou não for detectada atividade do monitor de presença do operador por 7 minutos.

OUO6050,0000D68 -54-22SEP07-1/1

|                                                        | Monitor GS2                                            |                                 |
|--------------------------------------------------------|--------------------------------------------------------|---------------------------------|
| Configuração                                           |                                                        |                                 |
| GreenStar 2 Pro - Guidance                             |                                                        |                                 |
| A View B Guidance Settings                             | ShiftTrack<br>Settings                                 |                                 |
|                                                        |                                                        |                                 |
|                                                        |                                                        |                                 |
|                                                        |                                                        |                                 |
|                                                        | Þ                                                      |                                 |
| Shifts Off                                             |                                                        |                                 |
| No Tracking<br>30.000 (ft)                             | ATU<br>Settings                                        | 10:54am                         |
| A—Guia Visualizar B—Guia Configur<br>Orientação        | ações de C—Guia Configurações de D<br>Mudança de Pista | -Botão Configurações da<br>ATU  |
| Pressione o botão CONFIGURAÇÕES DA / configurar a ATU. | ATU para<br>Continua na próxima página                 | OUO6050,0000D69 -54-23SEP07-1/6 |

CUIDADO: O AutoTrac Universal não vira adequadamente em ré em Tratores Articulados e Enfardadeiras. O operador não deve ativar o AutoTrac em ré em Tratores Articulados e Enfardadeiras.

NOTA: Certifique-se de concluir as informações de segurança nas duas páginas incluindo o avanço/recuo e altura do StarFire, na página 2 de Configurações da ATU antes de operar o AutoTrac Universal.

#### Tipo do Veículo

As configurações do veículo podem ser salvas para cada tipo de veículo indicado abaixo. Essas configurações podem ser salvas e recuperadas quando o kit ATU for instalado em diferentes máquinas. Para começar, cada tipo de veículo assumirá as configurações de ajuste de partida recomendadas como padrão. As configurações serão salvas de acordo com o tipo de veículo selecionado.

- Trator 1 para Cultura em Linha
- Trator 2 para Cultura em Linha
- Trator 1 Articulado
- Trator 2 Articulado
- Enfardadeira 1
- Enfardadeira 2
- Colheitadeira 1
- Colheitadeira 2
- Pulverizador 1
- Pulverizador 2
- Trator de Esteiras 1
- Trator de Esteiras 2
- Colheitadeira 1
- Colheitadeira 2

Se o cliente estiver usando o AutoTrac em altas velocidades, pode escolher o pulverizador como tipo de veículo.

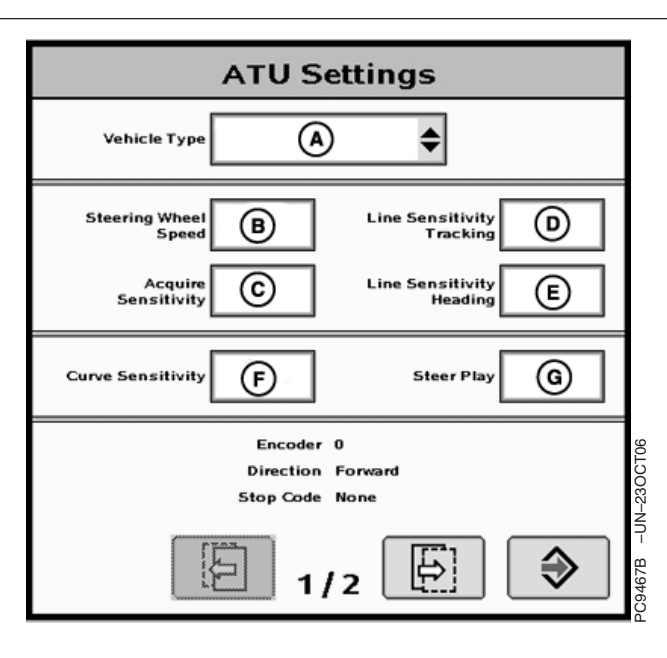

A—Tipo do Veículo

- B-Velocidade do Volante (20-200)
- C—Sensibilidade de Captação (20—200)
- D-Rastreio da Sensibilidade da Linha (20-400)
- E—Rumo da Sensibilidade da Linha (20—200)
- F—Sensibilidade da Curva (0—200) G—Folga da Direção (0—500)

Continua na próxima página

OUO6050,0000D69 -54-23SEP07-2/6

Velocidade do Volante (Essa configuração não é usada com o ATU 200. Ela ficará cinza guando conectada a um ATU 200.) Determina a velocidade máxima com que o volante gira para fazer as correções. Ganhos maiores girarão o volante mais rapidamente. Ganhos menores são necessários para veículos com sistemas hidráulicos mais lentos. A rotação máxima do volante aumenta com os ajustes de rotação do volante de 20 para 190. De 190 para 200 a rotação máxima do volante permanece a mesma, mas a taxa na qual o volante acelera aumenta. A rotação do volante deve ser ajustada em incrementos de 10 entre 20 e 190 e em incrementos de 2 entre 190 e 200. Ajustar a rotação do volante muito alta pode fazer com a unidade ATU desligue. Ajuste a rotação do volante o mais alto possível sem causar desativações do volante.

Sensibilidade da Captação Determina com que agressividade o veículo alcançará a pista. Ganhos maiores resultarão em um esterçamento mais agressivo na captação da pista. Ganhos menores resultarão em entradas mais suaves na pista seguinte. Ajustar a sensibilidade muito alta pode causar instabilidade no veículo; o ajuste muito baixo retardará a captação. Essa regulagem afeta o desempenho somente na captação da pista

Continua na próxima página

OUO6050,0000D69 -54-23SEP07-3/6

Sensibilidade da Linha – Rastreamento Determina com que agressividade a ATU responde aos erros de rastreamento enquanto o veículo está na pista. O erro de rastreamento é a distância entre o local do veículo e a pista desejada. Regular esse número mais alto fará com que a ATU responda mais agressivamente para coincidir com o local do veículo com a pista desejada. Números mais altos resultarão em movimentos mais agressivos da direção. Ganhos menores podem resultar em precisão reduzida. Essa regulagem afeta o desempenho somente na pista.

Sensibilidade da Linha – Rumo Determina com que agressividade a ATU responde aos erros de rumo enquanto o veículo está na pista. O erro de rumo é a diferença entre a direção atual do veículo e a direção da pista. Configurar esse número mais alto fará com que a ATU responda mais agressivamente para coincidir a direção atual do veículo com a direção da pista. Números mais altos resultarão em movimentos mais agressivos da direção. Números menores podem resultar em precisão reduzida. Essa regulagem afeta o desempenho somente na pista.

Sensibilidade da Curva Determina com que agressividade a ATU responde a uma curva na pista. Se o trator estiver virando dentro de uma curva, esse número deve ser ajustado mais baixo. Se o trator estiver virando fora de uma curva, esse número deve ser ajustado mais alto. Essa regulagem afeta o desempenho somente em pista curva.

**Folga da Direção** Alguns veículos podem ter folga excessiva no sistema de direção, o que permite que o volante seja virado sem alterar a direção do veículo. Essa regulagem controlará a distância que o volante gira para compensar esse excesso de folga. Quando a ATU é colocada em uma máquina com excesso de folga, deve-se usar essa regulagem. Esse número deve ser ajustado mais alto em veículos que necessitam de movimento maior do volante antes do sistema de direção responder. Essa regulagem somente deve ser usada em veículos com folga excessiva no sistema de direção. Esse número deve ser ajustado em 0 na maioria dos veículos, exceto enfardadeiras.

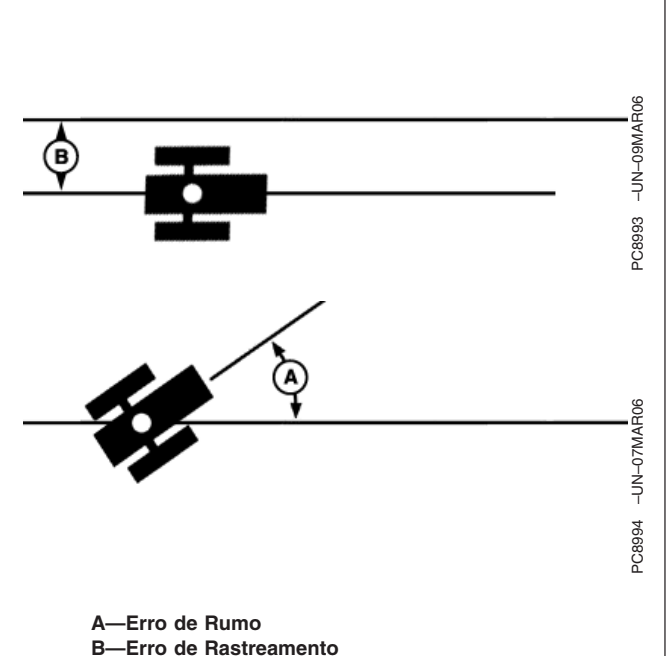

Continua na próxima página

OUO6050,0000D69 -54-23SEP07-4/6

Altura do StarFire (in.) e Avanço/Recuo do StarFire (in.) são descritos na próxima página.

**Presença do Operador** Selecione um interruptor do assento ou monitor de atividade do operador para detectar a presença do operador.

- NOTA: Quando o interruptor do assento é selecionado, será necessário que o interruptor externo do assento seja conectado ao chicote elétrico Universal do AutoTrac. Se o operador sair do assento por mais de 7 segundos o AutoTrac será desativado.
- NOTA: Quando o monitor de atividade é selecionado, o AutoTrac Universal buscará a atividade do operador a cada sete minutos. O operador receberá uma advertência de 15 segundos antes que o AutoTrac seja desativado. Pressionar retorno zerará o cronômetro do monitor de atividade.

Assimetria da Direção Em certos veículos, o sistema hidráulico de direção é configurado de maneira a que o veículo não esterce igualmente em cada direção. O resultado final dessa situação é que o veículo esterçará consistentemente para um lado da linha A-B. A Assimetria da Direção é o valor que pode ser alterado para compensar essas diferenças de direção. Consulte o documento específico da plataforma de seu veículo para obter o valor adequado da Assimetria de Direção. Esse documento pode ser encontrado em www.StellarSupport.com. Se o seu veículo não for assimétrico deve-se usar o valor 100 para Assimetria de Direção.

| ATHCaN                         |                      |
|--------------------------------|----------------------|
| ATU Setti                      | ngs                  |
| StarFire<br>Height             | StarFire<br>Fore-Att |
| Operator<br>Presence           | \$                   |
| Asymmetric D<br>Steering Ratio |                      |
|                                |                      |
| 2/2                            | ₿ ♦                  |

A—Altura do StarFire

B—Avanço/Recuo do StarFire

- C—Monitor de Atividade de Presença do Operador
- D—Assimetria da Direção (50—200)

Continua na próxima página

OUO6050,0000D69 -54-23SEP07-5/6

#### Monitor GS2

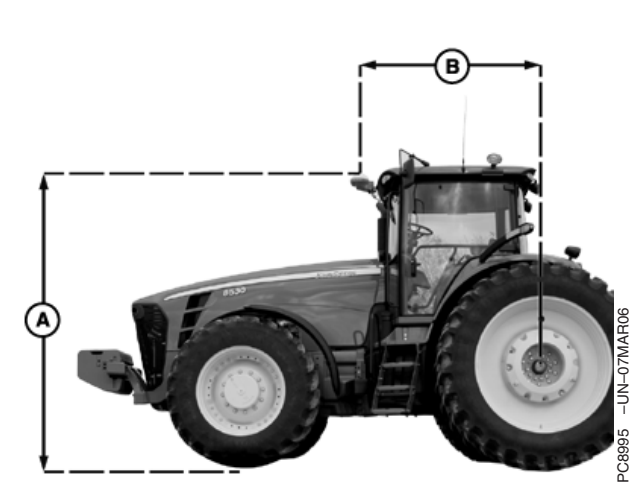

Máquinas de Eixo Fixo (Cultura em Linha, Pulverizadores)

IMPORTANTE: Use o AutoTrac Universal somente em Veículos Aprovados - consulte o site www.StellarSupport.com para obter uma lista de veículos aprovados

> É importante que o operador permaneça sentado enquanto o veículo está em movimento.

Altura do StarFire (cm) Insira a altura do receptor StarFire. A altura é medida a partir do solo até a parte superior do teto.

Avanço-Recuo do StarFire (in) Insira a medição de avanço/recuo. Essa é a distância que o receptor está do eixo fixo do veículo. O eixo fixo é o eixo traseiro em um trator de cultura em linha e pulverizador ou o eixo dianteiro em um trator articulado, enfardadeira, colheitadeira, forrageira e colheitadeira de algodão. Para máquinas com esteira, essa medição deve ser 0. O receptor deve estar na frente deste eixo fixo em todas as máquinas, exceto tratores articulados, onde o receptor precisa estar atrás do eixo dianteiro.

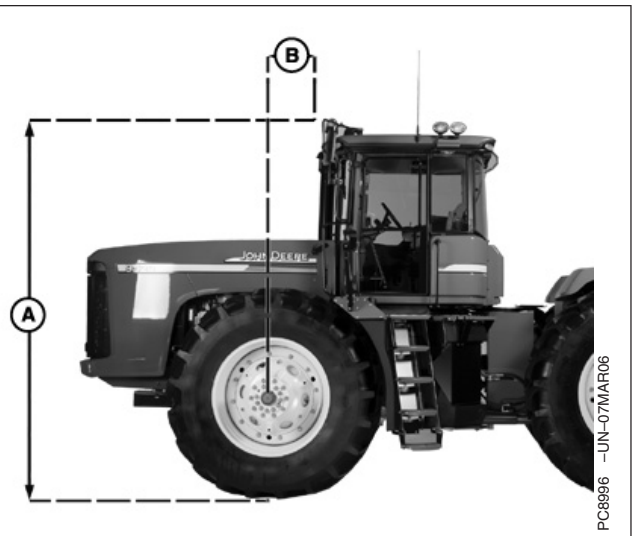

Máquinas Articuladas

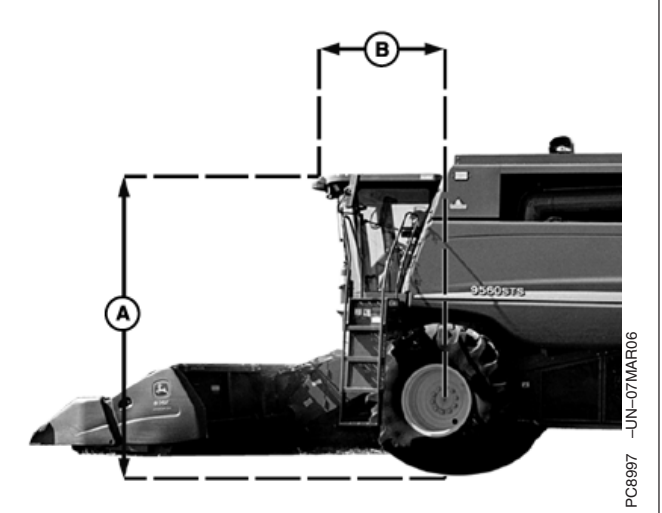

Colheitadeiras, Forrageira Autopropelida, Enfardadeira, Colheitadeira de Algodão

> A—Altura B—Avanço-Recuo

> > OUO6050,0000D69 -54-23SEP07-6/6

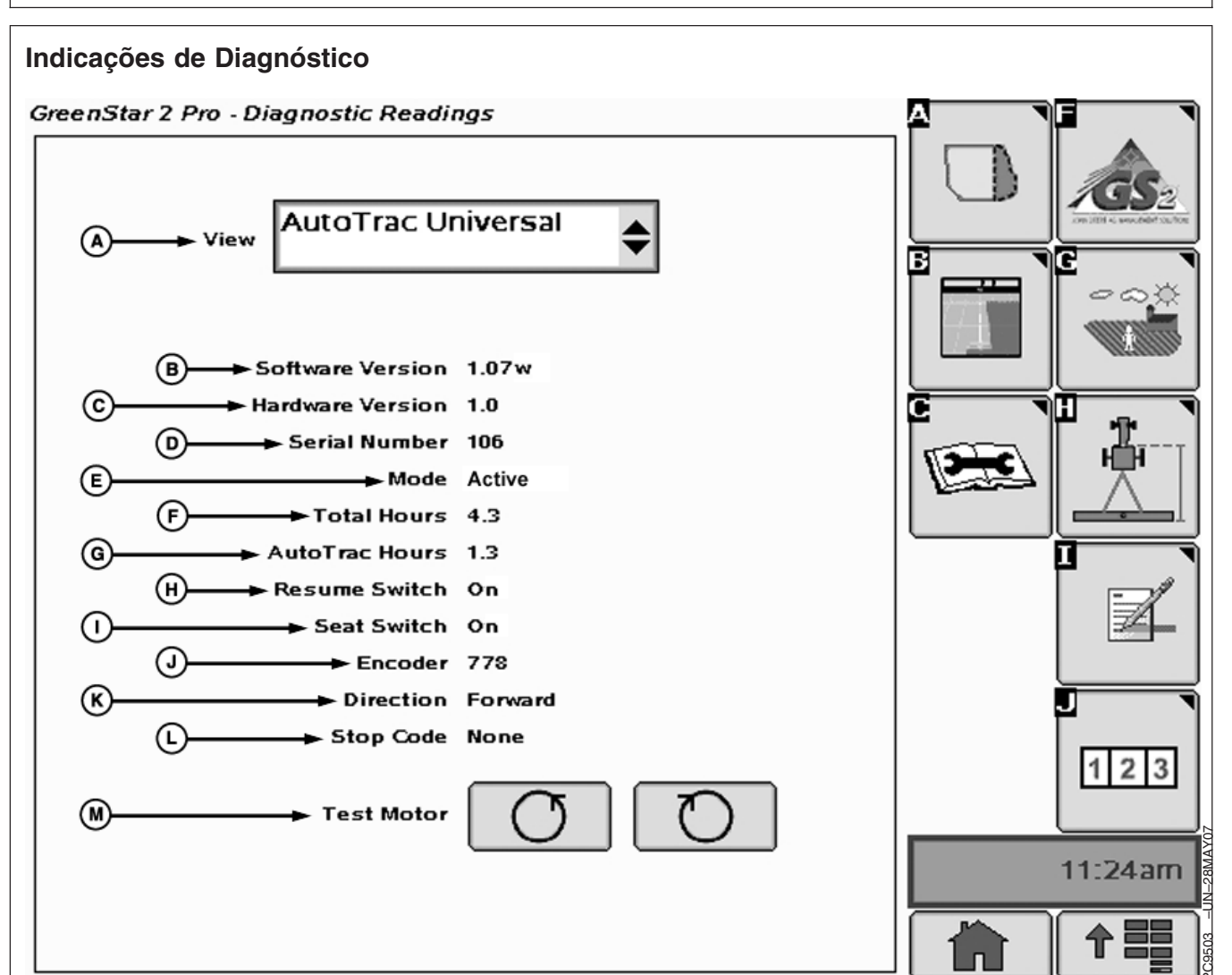

- (A) Visualizar Caixa Suspensa
- (B) Versão do Software Versão do Software do AutoTrac Universal
- (C) N/P Hardware Número de Peça do Hardware
- (D) N/S Número de série do AutoTrac Universal
- (E) Modo Status do AutoTrac: Desabilitado, Habilitado, Ativo
- (F) Horas Totais Horas que o sistema esteve ligado
- (G) Horas do AutoTrac Número de horas em que o AutoTrac esteve ativado
- (H) Interruptor de Retorno Exibe o estado do Interruptor de Retorno. Ele mudará de Desligado para Ligado quando o interruptor de retorno for pressionado.
- (I) Interruptor do Assento Exibe o estado do Interruptor do Assento.

- (J) Codificador Representa o local do volante.
- IMPORTANTE: O codificador deve estar dentro de +/- 500 quando as rodas dianteiras estiverem em linha reta para se obter o desempenho adequado. Se as rodas estiverem em linha reta e o codificador estiver fora dessa faixa, o operador deve dirigir em linha reta até que o codificador esteja dentro desses ajustes.
- (K) Direção Indica a direção do veículo determinada pelo AutoTrac Universal.

OUO6050,0000D6A -54-23SEP07-1/2

- IMPORTANTE: O operador deve dirigir pelo menos 1,6 km/h (1 mph) e virar o volante a 45 graus em uma direção com pelo menos um sinal SF1. A direção deve ser determinada em 3 segundos.
- (L) Código de parada Indica porque o sistema não está funcionando ou porque o AutoTrac está desativado.

#### • (M) Motor de Teste -

 Pressionando o botão TESTE DO MOTOR À ESQUERDA, o motor do AutoTrac Universal virará o volante para a esquerda. Usado para testar o motor para certificar-se de que está funcionando.

 Pressionando o botão TESTE DO MOTOR À Direita, o motor do AutoTrac Universal virará o volante para a direita. Usado para testar o motor para certificar-se de que está funcionando

OUO6050,0000D6A -54-23SEP07-2/2

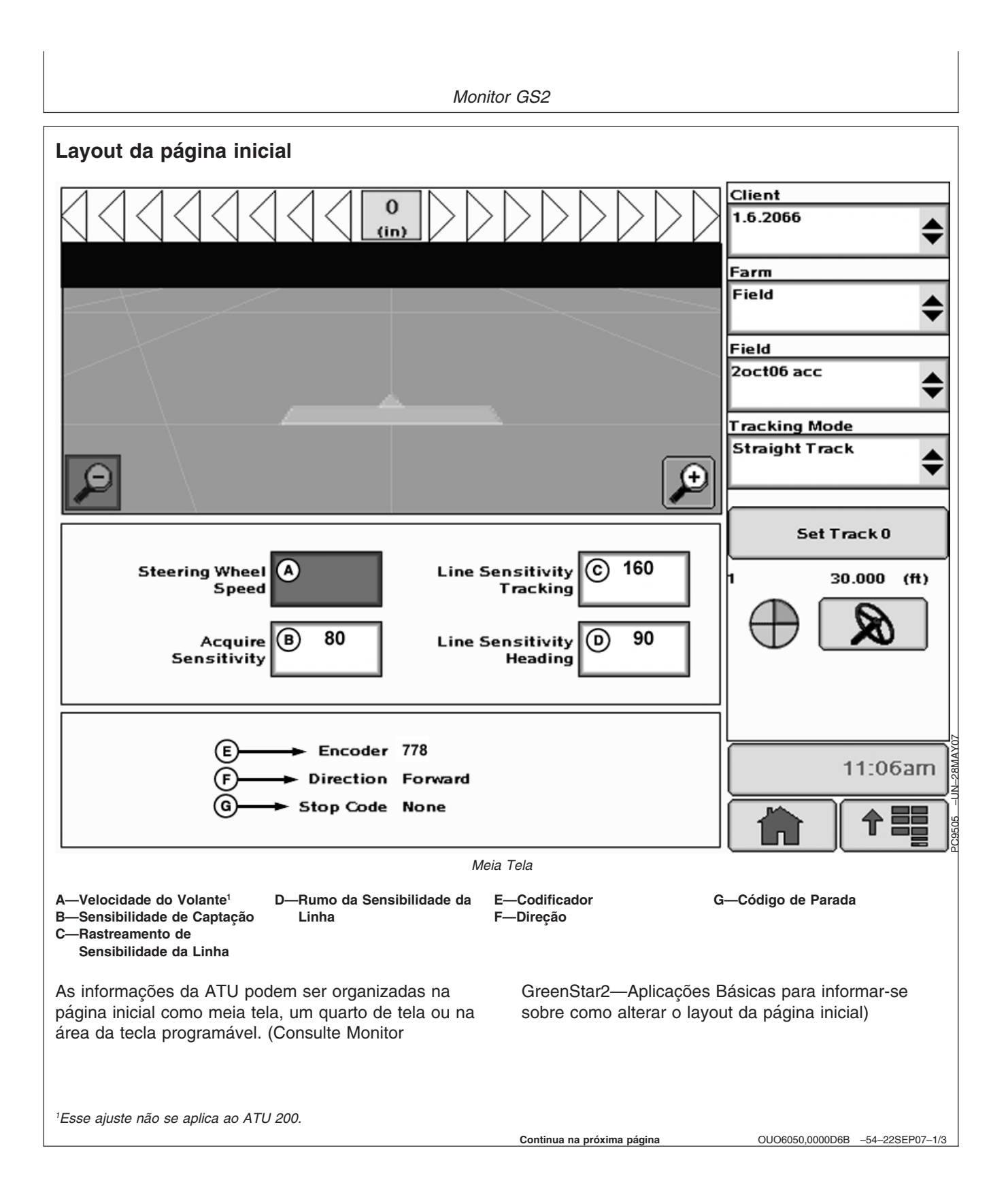

Monitor GS2

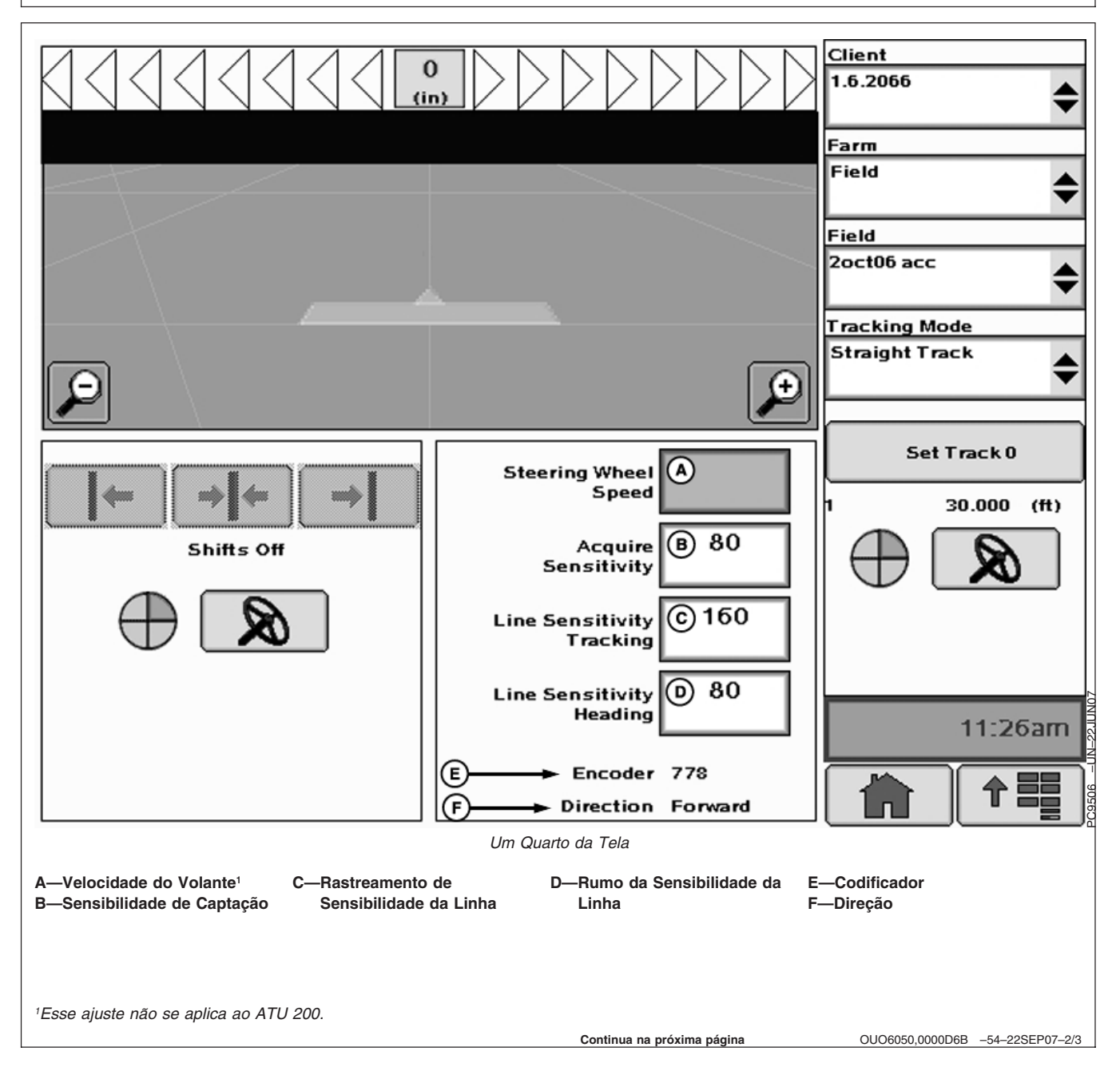

Monitor GS2

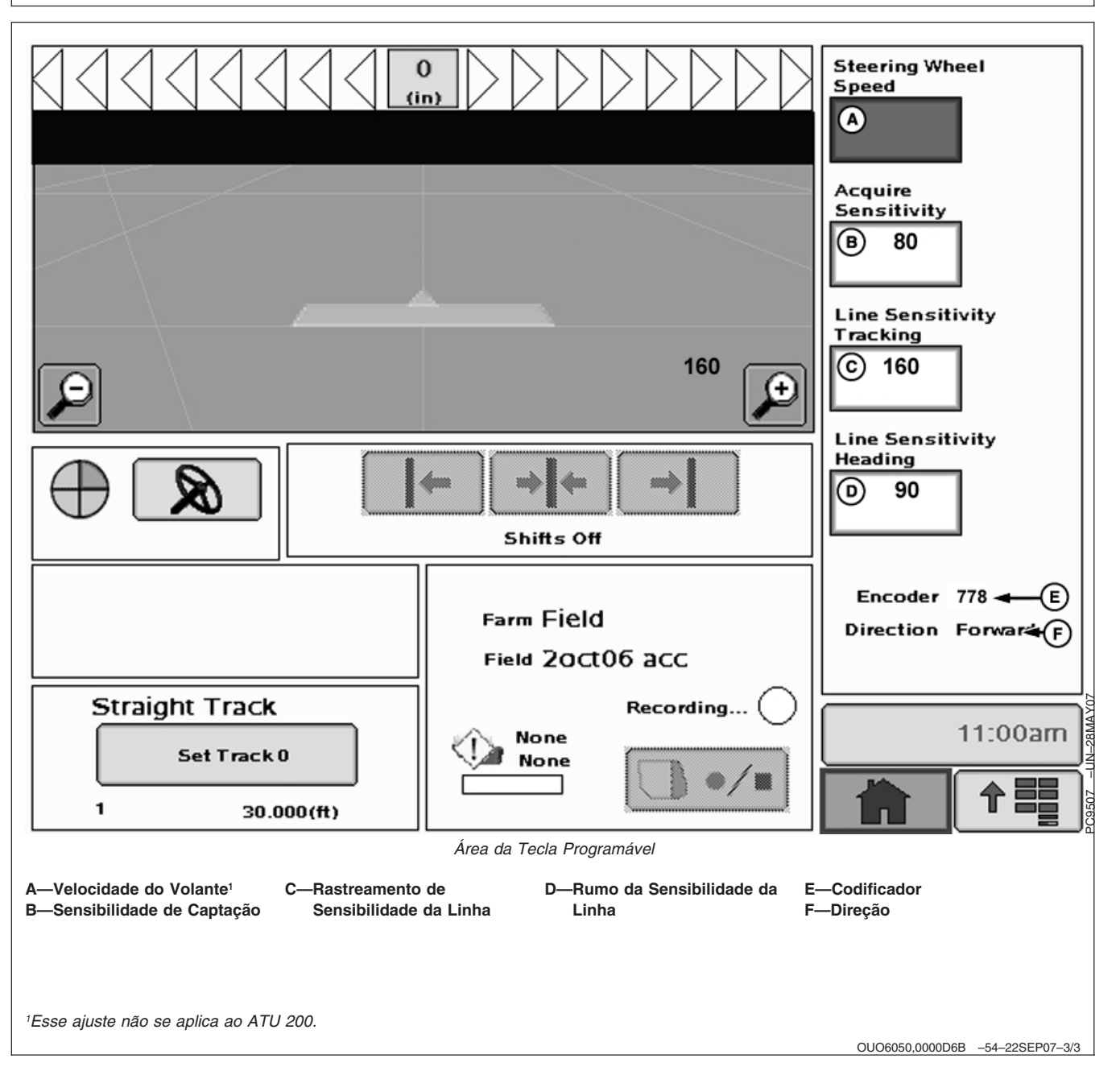
## Avisos de Orientação

| Advertências<br>Erro de Comunicação da SSU | Sem comunicação com controlador de direção veículo (SSU). Verifique os códigos de diagnóstico do veículo e contate seu Concessionário John Deere.                                                                 |
|--------------------------------------------|----------------------------------------------------------------------------------------------------|
| Ligar Previsor de Giro                     | Ligue o previsor de giro. Use a caixa de seleção para desligá-lo                                                                                                    |
| AutoTrac desativado                        | O sistema do AutoTrac se desativa quando o operador está fora do assento por mais de 5 segundos                                                                                                    |
| AutoTrac                                   | É responsabilidade do operador evitar colisões. Desligue o AutoTrac antes de entrar nas pistas.                                                                                                    |
| Problema no Cartão de Dados!               | Deve-se inserir um cartão de dados na unidade do compact flash com a porta fechada para usar o aplicativo GreenStar2 Pro.                                                                                         |
| Sem Dados Configuração!                    | Os dados de configuração do aplicativo GreenStar2 Pro não podem ser encontrados no cartão de dados. O aplicativo GreenStar2 Pro não estará disponível até a inserção da placa de dados com dados de configuração. |
| Software AutoTrac SSU<br>Incompatível      | Consulte seu Concessionário John Deere para obter a atualização da SSU.                                                                                                    |
| Erro de Comunicação                        | Problema de comunicação com o controlador. Verifique conexões com o controlador.                                                                                                    |
| Processador Móvel Detectado                | Processador Móvel Detectado no Barramento CAN. Aplicativo GreenStar desativado. Remova o processador móvel e ligue/desligue para ativar o aplicativo GreenStar.                                                   |
| Problema de comunicação no<br>GPS          | Sem comunicação do receptor GPS. Verifique as conexões do receptor GPS.                                                                                                    |
| Rastreamento Impreciso                     | O receptor GPS deve ser ajustado para emitir relatório com taxa de saída de 5 Hz. Confirme as configurações do receptor GPS e altere a saída para 5 Hz.                                                           |
| Limite Inválido                            | Um limite inválido foi gravado. Você pode continuar gravando ou apagar o limite atual e começar a gravar novamente.                                                                                               |
| Erro de Ativação                           | Código de ativação inválido. Reinsira o código de ativação.                                                                                                    |
| Filtro Inválido                            | Todos os talhões que devem ser preenchidos com base nos Tipos de Totais Selecionados não foram preenchidos.                                                                                                    |
| Marcos da Mesma Seleção                    | Selecionados os Marcos do mesmo nome e modo.                                                                                                    |
| Nome Já Existe                             | O nome inserido já existe nesta lista. Insira um novo nome.                                                                                                    |

Continua na próxima página

OUO6050,0000D6C -54-23SEP07-1/3

| INFORMAÇÃES                                          |                                                                                                    |
|------------------------------------------------------|----------------------------------------------------------------------------------------------------|
| Problema de comunicação no<br>GPS                    | Sem comunicação do receptor GPS. Verifique a conexão no receptor GPS e repita a operação.                                                                           |
| Memória da Pista Curva Cheia                         | A memória interna disponível para Pista Curva está cheia. Os dados devem ser apagados para continuar a operação Pista Curva. Apagar dados de pista curva do sistema |
| AutoTrac Desativado                                  | A licença SF1 do AutoTrac não pode operar com o software StarFire atual. Atualize o Software StarFire<br>p/ operar o AutoTrac.                                      |
| AutoTrac Desativado                                  | A licença SF1 AutoTrac não pode operar com as correções SF2 ligadas. Desligue as correção SF2 para acionar o AutoTrac.                                              |
| Problema com a Licença                               | Não há licença disponível para o modo de rastreio selecionado. Foi selecionado o modo de rastreio anterior.                                                         |
| Nome duplicado                                       | Nome já existente. Selecione outro nome.                                                                                                    |
| Registro de Rastreio de Curva                        | Registro de Pista Curva em execução. Não é possível executar a operação até que o registro seja desativado.                                                         |
| Problema de Definição do Círculo                     | Ocorreu um erro interno durante a definição do Círculo. Redefina o círculo.                                                                                         |
| Problema de Definição do Círculo                     | A comunicação com o receptor GPS foi perdida durante a última definição de círculo. Redefina o círculo assim que a comunicação tiver sido restabelecida.            |
| Problema de Definição do Círculo                     | O ponto central está muito distante. Selecione outro ponto central.                                                                                                 |
| Problema de Definição da Linha<br>A-B                | Ocorreu um erro interno durante a definição da Linha A-B. Redefinir linha A-B.                                                                                      |
| Problema de Definição da Linha<br>A-B                | O tempo limite foi ultrapassado durante a definição da Linha A-B. Redefinir linha A-B.                                                                              |
| Problema de Definição da Linha<br>A-B                | Os pontos A e B da linha A-B estão muito próximos. Repita a operação novamente.                                                                                     |
| Perda do GPS na Gravação do<br>Limite                | GPS perdido na gravação do limite. O registro de pontos continuará quando o sinal do GPS voltar. Isso pode resultar em um limite impreciso.                         |
| Cartão de Dados está Cheio                           | Descarregue e limpe o cartão de dados ou insira um novo cartão.                                                                                                    |
| Placa Dados 90% Cheia                                | Descarregue e limpe o cartão de dados ou insira um novo cartão.                                                                                                    |
| Sem memória                                          | Sem memória disponível para Pista Curva. Descarregue e limpe o cartão de dados ou insira um novo cartão.                                                            |
| Pouca Memória                                        | Pouca memória disponível para Pista Curva. Descarregue e limpe o cartão de dados ou insira um novo cartão.                                                          |
| Sem memória                                          | Sem memória disponível para Pista Reta. Descarregue e limpe o cartão de dados ou insira um novo cartão.                                                             |
| Sem memória                                          | Sem memória disponível para Pista Circular. Descarregue e limpe o cartão de dados ou insira um novo cartão.                                                         |
| Problema de Definição do Círculo                     | A distância do veículo até o ponto central é maior do que 1 milha (1,61km). Selecione outro ponto central ou controle outro veículo.                                |
| Zerar Todos Totais                                   | Você decidiu zerar todos os totais do filtro selecionado.                                                                                                    |
| Selecionado Modelo Incorreto de<br>Controlador RS232 | O modelo de controladora RS232 selecionado está incorreto. Confira e digite novamente o número de fabricante e de modelo.                                           |
| Erro de Prescrição                                   | O controlador não está configurado para aceitar prescrições.                                                                                                    |
| Erro de Prescrição                                   | O controlador está configurado para aceitar prescrições. Nenhuma prescrição de controlador foi selecionada.                                                         |
| Erro de Prescrição                                   | A taxa de prescrição está fora da faixa de controle.                                                                                                    |
| Unidade do Controlador de Erro<br>de Medição         | O controlador somente funcionará quando usar unidades do sistema métrico.                                                                                           |

#### Detecção e Resolução de Problemas-GS2

| Unidade do Controlador de Erro<br>de Medição | O controlador somente funcionará quando usar unidades do sistema métrico.                              |
|----------------------------------------------|----------------------------------------------------------------------------------------------------|
| Unidade do Controlador de Erro<br>de Medição | O controlador somente funcionará quando usar unidades do sistema métrico ou inglesas (US).             |
| Erro de Operação do Controlador              | Operação inválida selecionada para o controlador.                                                      |
| Alerta de Prescrição                         | Está sendo aplicada no momento uma taxa de prescrição fora do talhão.                                  |
| Alerta de Prescrição                         | Ocorreu uma perda de sinal GPS. Está sendo aplicada no momento uma taxa de prescrição de perda do GPS. |
| Alerta de Prescrição                         | O controlador não suporta a prescrição selecionada.                                                    |

OUO6050,0000D6C -54-23SEP07-3/3

## Caixas Pop-Up de Código de Falhas— Software de Orientação

| CONDIÇÃO DE FALHA DESCRIÇÃO DA FALHA                                                                                                    | TEXTO DO ALARME                                                                                                    |
|----------------------------------------------------------------------------------------------------|----------------------------------------------------------------------------------------------------|
| Emitido uma vez (na ligação) a primeira vez que uma SSU é<br>detectada, quando uma tecla AutoTrac é ativada. (Qualquer<br>modo de orientação com a tecla AutroTrac e SSU com<br>capacidade AT).                                      | É responsabilidade do operador evitar colisões. Desligue o AutoTrac antes de entrar nas pistas.                                                                                                    |
| Perda de Comunicação da SSU por mais de 1 segundo                                                                                                    | Sem comunicação com controlador de direção veículo (SSU). Verifique os<br>códigos de diagnóstico do veículo e contate seu Concessionário John<br>Deere.                                                                              |
| Em 5 segundos de distância de uma lacuna nos dados de Pista<br>Curva                                                                                                    | Folga no Caminho de Orientação                                                                                                    |
| Em 5 segundos de uma curva de mais de 30° entre segmentos consecutivos                                                                                                    | Aproximando-se de Curva Fechada                                                                                                    |
| O operador deixa o assento por mais de 7 segundos em um<br>modo de rastreamento que tenha suporte para o Previsor de<br>Giro e o TP esteja desligado (SSU válida, licença AT e<br>interruptor do assento)                            | Ligue o previsor de giro. Desmarque a caixa para desligá-lo.                                                                                                    |
| Tecla SF1 AT com correções SF2 acionada.                                                                                                    | A licença SF1 AutoTrac não pode operar com as correções SF2 ligadas.<br>Desligue as correção SF2 para acionar o AutoTrac.                                                                                                    |
| Tecla SF1 AT com o software StarFire SF1 antigo.                                                                                                    | A licença SF1 do AutoTrac não pode operar com o software StarFire atual. Atualize o Software StarFire p/ operar o AutoTrac.                                                                                                    |
| O usuário tenta mudar para um modo de rastreamento para o qual não há licença válida disponível.                                                                                                    | Não há licença disponível para o modo de rastreio selecionado. Assume como padrão o modo de rastreio anterior.                                                                                                    |
| O usuário tenta realizar uma operação que requer um sinal<br>GPS (pressiona os botões de gravação de Pista Circular,<br>gravação de Pista Curva, SetA, SetB).                                                                        | Sem comunicação do receptor GPS. Verifique a conexão no receptor GPS e repita a operação.                                                                                                    |
| O sinal do GPS se perde durante a definição de um círculo<br>usando o método de direção.                                                                                                    | A comunicação com o receptor GPS foi perdida durante a última definição<br>de círculo. Redefina o círculo assim que a comunicação com GPS tiver<br>sido restabelecida.                                                               |
| O usuário insere um ponto A ou B muito próximo a outro<br>durante a definição de uma Linha AB (pode ocorrer usando-se<br>os métodos A+B e Lat/Log).                                                                                  | Os pontos A e B da linha AB estão muito próximos. Deve haver ao menos<br>30 pés (10 m) entre os pontos A e B. Execute a operação novamente.                                                                                          |
| O usuário define um círculo com o ponto central em uma<br>distância superior a 1 milha da localização do veículo. Essa<br>advertência também pode ocorrer se o usuário selecionar um<br>círculo com um ponto central muito distante. | A distância do veículo até o ponto central é maior do que 1 milha<br>(1,61km). Selecione outro ponto central ou controle outro veículo.                                                                                              |
| Um tempo limite (o usuário não atingiu a distância mínima<br>AutoB em 45 segundos) ocorre durante a definição da Linha AB<br>usando o método AutoB.                                                                                  | O tempo limite foi ultrapassado durante a definição da Linha AB. Redefina a Linha AB.                                                                                                    |
| O usuário tenta mudar o modo de rastreamento durante a gravação em Pista Curva.                                                                                                    | Registro de Pista Curva em execução. Impossível executar a operação até que o registro de Pista Curva seja desativado.                                                                                                    |
| Pressione o botão apagar todas as mudanças                                                                                                    | Apagar todas as mudanças restaurará os locais de pista de orientação<br>original para o talhão atual. Tem certeza de que deseja prosseguir?                                                                                          |
| Software AutoTrac SSU Incompatível. AutoTrac Desativado<br>(código de saída da SSU)                                                                                                    | O AutoTrac detectou uma versão incompatível de SSU (Controladora de<br>Veículo). Entre em contacto com o Concessionário John Deere para obter<br>as últimas atualizações de software para sua SSU, para poder operar o<br>Auto Trac. |

| CONDIÇÃO DE FALHA DESCRIÇÃO DA FALHA                                                                                     | TEXTO DO ALARME                                     |  |
|----------------------------------------------------------------------------------------------------|-----------------------------------------------------|--|
| MENSAGENS DE D                                                                                                    | ESATIVAÇÃO DO AUTOTRAC                              |  |
| Mensagen                                                                                                    | n de Texto no Monitor                               |  |
| Descrição do Código de Saída da SSU                                                                                      | Mensagem de Texto no Monitor                        |  |
| O volante foi movido                                                                                                    | Volante foi Movido                                  |  |
| Velocidade muito baixa                                                                                                   | Velocidade Muito Baixa                              |  |
| Velocidade muito alta                                                                                                    | Velocidade Muito Alta                               |  |
| Marcha incompatível                                                                                                    | Marcha Inválida                                     |  |
| Número de pista alterado                                                                                                 | Número de Rastreamento Alterado                     |  |
| Freqüência não dupla do GPS                                                                                              | Sinal de GPS Inválido                               |  |
| Falha da SSU                                                                                                    | Falha da SSU                                        |  |
| Nenhuma Mensagem GSD                                                                                                    | Mensagens de Exibição inválidas                     |  |
| Sem bit Operacional do PT                                                                                                | Configurações inválidas do monitor                  |  |
| Sem Keycard                                                                                                    | Sem Ativação do AutoTrac                            |  |
| Erro muito grande de rumo                                                                                                | Erro Muito Grande de Direção                        |  |
| Erro Lateral fora dos limites                                                                                            | Erro de Desvio de Pista Muito Grande                |  |
| Sem Presença do Operador                                                                                                 | Fora do Assento                                     |  |
| Temperatura do óleo muito baixa                                                                                          | Temperatura do óleo muito baixa                     |  |
| TCM não instalado ou desligado                                                                                           | Sem Correções do TCM                                |  |
| Código de Ativação Inválido                                                                                              | Código de Ativação da SSU Inválido                  |  |
| O modo de diagnóstico controla a válvula                                                                                 | SSU no Modo de Diagnóstico                          |  |
| Interruptor da Plataforma da Colheitadeira não acionado                                                                  | Plataforma Desligada                                |  |
| O interruptor de Talhão/Estrada da Colheitadeira está ligado                                                             | Função de Estrada                                   |  |
| Voltagem ainda não estável                                                                                               | Voltagem da SSU Inválida                            |  |
| Curvatura Máxima Ultrapassada                                                                                            | Curva Muito Fechada                                 |  |
| AS_EX_REVERSE_TOO_LONG                                                                                                   | Tempo Limite da Ré                                  |  |
| AS_EX_TOO_LONG_BELOW_LOW_SPEED_THRESHOLD = 23, // O AutoTrac esteve ativo abaixo do LOW_SPEED_THRESHOLD por muito tempo. | Veículo muito lento                                 |  |
| AS_EX_INCORRECT_DIRECTION                                                                                                | O veículo não está se deslocando para frente        |  |
| AS_EX_SHUTTING_DOWN                                                                                                    | Veículo sendo desligado                             |  |
| AS_EX_BAD_GEAR_DATA_RECEIVED                                                                                             | Erro de dados de marcha                             |  |
| AS_EX_BAD_RESUME_DATA_RECEIVED                                                                                           | Erro no interruptor de retorno                      |  |
| AS_EX_NO_KEYSWITCH                                                                                                    | Erro da chave de partida                            |  |
| AS_EX_AT_RG_SWITCH                                                                                                    | O Interruptor SPFH do AutoTrac não está ligado      |  |
| AS_EX_QUICKSTOP_SW                                                                                                    | A chave SPFH Quick Stop (Parada Rápida) está ligada |  |

OUO6050,0000D6D -54-22SEP07-2/2

## **Tela Inicial**

Cada vez que uma máquina equipada com o AutoTrac é ligada, a tela inicial será exibida como um lembrete das responsabilidades do operador ao usar o sistema de direção AutoTrac. Para apagar esta tela pressione o botão alfabético ao lado de CONCORDO.

IMPORTANTE: Quando ligar a máquina com o AutoTrac instalado e esta tela inicial não aparecer, atualize o software do AutoTrac pelo site www.StellarSupport.com.

A—ID 238

B—Cuidado C——

D—É responsabilidade do operador evitar colisões. E—Desligue o AutoTrac Antes de Entrar nas Pistas. F—

G—Aceito

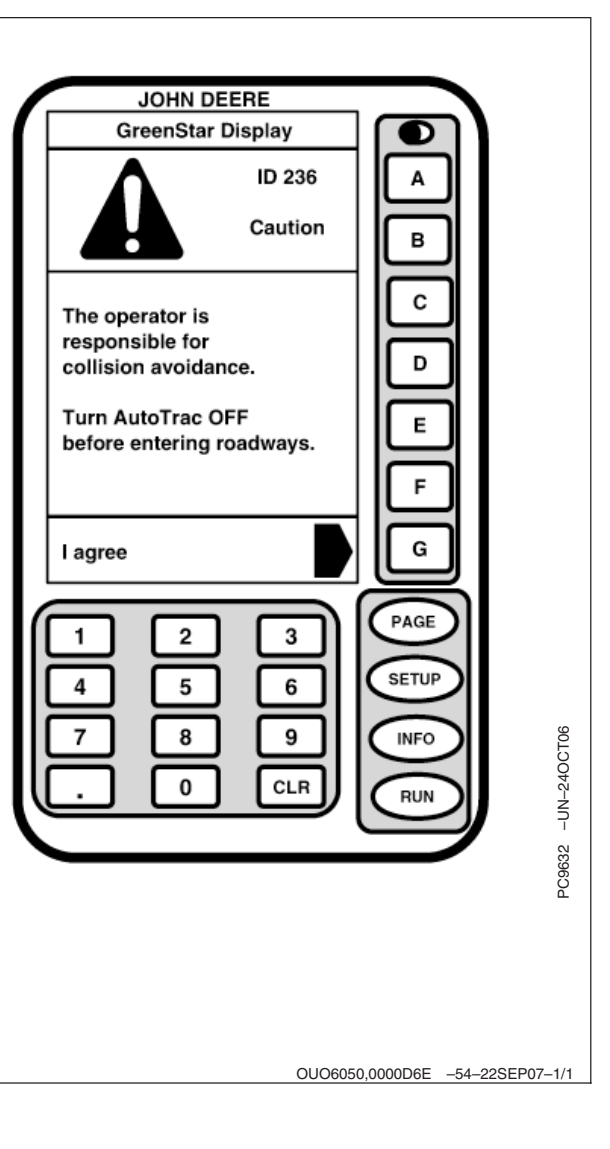

## Habilitação do AutoTrac Universal

O sistema está habilitado quando LIG. é exibido próximo de DIRIJA. O sistema está desabilitado quando DESL. é exibido próximo de DIRIJA. Pressione o botão alfabético próximo a DIRIJA para alternar entre habilitar/desabilitar o AutoTrac.

Para habilitar o sistema, todos os critérios a seguir devem ser seguidos:

- KeyCard do AutoTrac no Processador Móvel para o Sistema GreenStar Original
- O rastreamento está ATIVADO e foi ajustado
- Modo de presença do operador selecionado
- TCM instalado, calibrado e ligado
- Os chicotes elétricos do Kit de Direção do AutoTrac Universal estão conectados e energizados

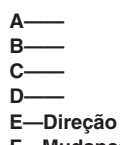

F—Mudança de Pista / Sinal SF2, 3D, Ponto Marcado G—Retorno

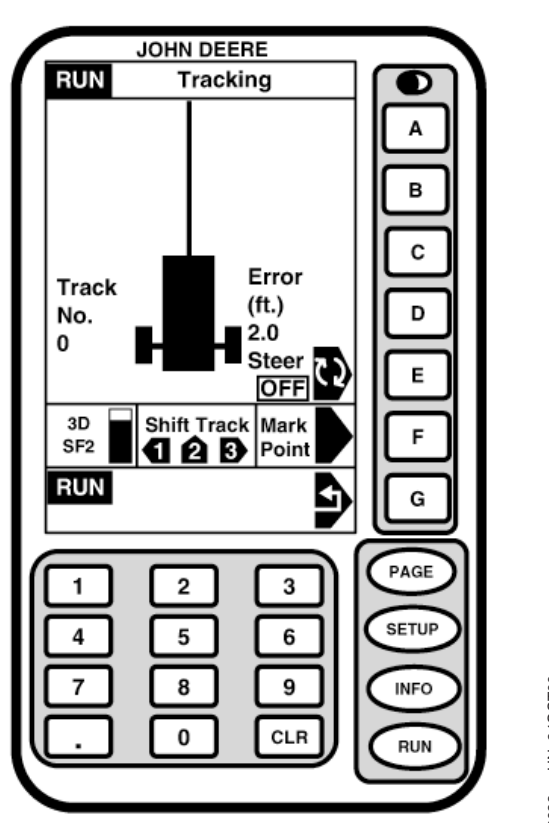

PC9633 -UN-240CT06

OUO6050,0000D6F -54-22SEP07-1/1

#### Monitor GreenStar Original

#### Ativação do Sistema

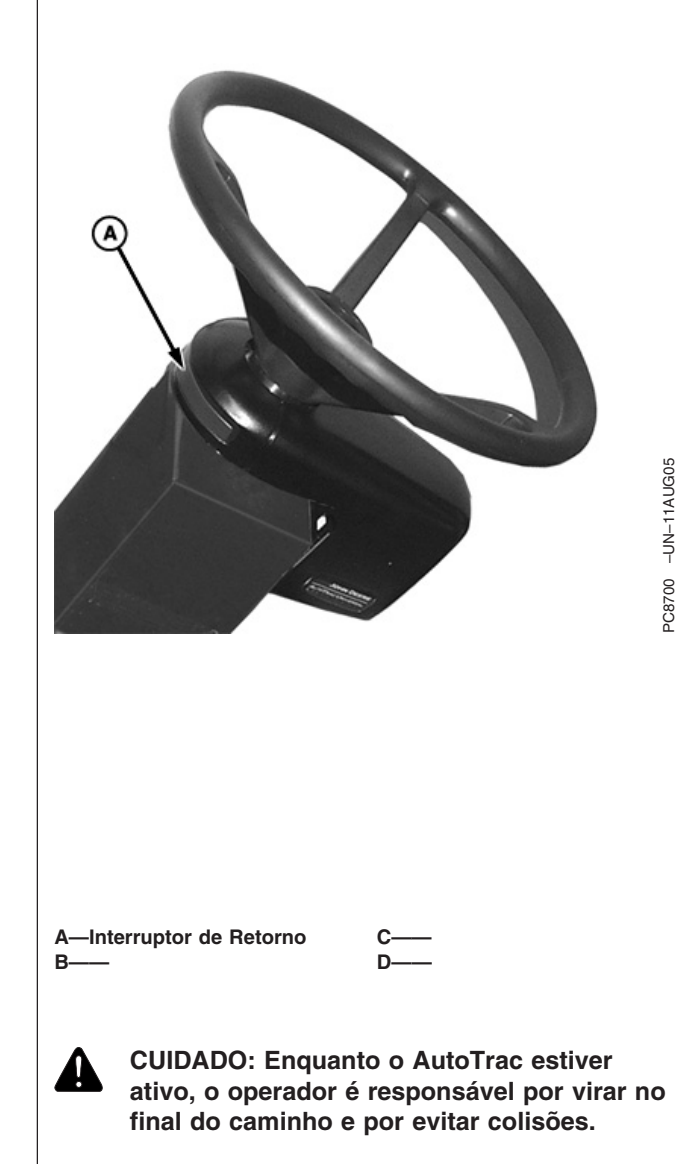

Não tente ligar (Ativar) o sistema AutoTrac ao trafegar em uma rodovia.

Após o sistema ter sido HABILITADO, o operador deve alterar o sistema manualmente para o status ATIVO quando desejar a direção assistida.

Pressione o botão de retorno (A). Isso iniciará a direção assistida.

Para ativar o sistema os seguintes critérios devem ser seguidos:

#### RUN Tracking D Α в С Error Track (ft.) D No. 2.0 0 Steer Е ON Shift Track Mark 3D F SF2 1 2 3 Point RUN G PAGE 2 3 SETUP 5 6 8 9 INFO 0 CLR RUN

JOHN DEERE

E—Direção

G—Retorno

- F-Mudança de Pista / Sinal SF2, 3D, Ponto Marcado

  - A velocidade do veículo é maior que 0,5 km/h (0.3 mph).
  - A velocidade de avanço do veículo é menor do que Trator - 30 km/h (18.6 mph)
    Bulverizador - 27 km/h (22 mph)
    - Pulverizador 37 km/h (23 mph) Colheitadeira - 22 km/h (13.6 mph)
  - A velocidade de reversão do veículo deve ser menor que 10 km/h (6.0 mph).
  - Veículo dentro de 80° da pista desejada.
  - Operador sentado.
  - Em reversão o AutoTrac permanece ativo por 45 segundos. Após 45 segundos a máquina deve ser colocada em uma marcha de avanço antes de se ativar a reversão novamente.
  - A máquina está dentro de 40% do espaçamento entre pistas.

Continua na próxima página

PC9626 -UN-240CT06

• O AutoTrac reconhece a direção do percurso.

OUO6050,0000D70 -54-22SEP07-2/2

#### Desativação do Sistema

| A |  |
|---|--|
| _ |  |

CUIDADO: Sempre desligue (Desative e Desabilite) o sistema AutoTrac antes de entrar em uma rodovia.

O sistema AutoTrac pode ser DESATIVADO pelos seguintes métodos:

- Girando o volante.
- Reduzindo a velocidade para menos de 0,5 km/h (0.3 mph) por mais de 15 segundos.
- Ultrapassando a velocidade de avanço de Trator - 30 km/h (18.6 mph)
  Pulverizador - 37 km/h (23 mph)
  Colheitadeira - 20 km/h (12.4 mph)
- Ultrapassando a velocidade de reversão de 10 km/h (6.0 mph).
- Pressionando o botão alfabético próximo de STEER (DIRIJA) na tela RUN (EXECUÇÃO).
- Operador fora do assento por mais de sete segundos se estiver usando o interruptor do assento ou não for detectada atividade do monitor de presença do operador por sete minutos.
- Opere em ré por mais de 45 segundos.

OUO6050,0000D71 -54-23SEP07-1/1

## Configuração

SETUP - AUTOTRAC - PAGE 1

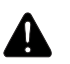

CUIDADO: O AutoTrac Universal não vira adequadamente em ré em Tratores Articulados e Enfardadeiras. O operador não deve ativar o AutoTrac em ré em Tratores Articulados e Enfardadeiras.

NOTA: Ajuste a altura do StarFire e o avanço/recuo antes de ajustar outras configurações.

#### Tipo do Veículo

As configurações do veículo podem ser salvas para cada tipo de veículo indicado abaixo. Essas configurações podem ser salvas e recuperadas quando o kit ATU for instalado em diferentes máquinas. Para começar, cada tipo de veículo assumirá as configurações de ajuste de partida recomendadas como padrão. As configurações serão salvas de acordo com o tipo de veículo selecionado.

- Trator 1 para Cultura em Linha
- Trator 2 para Cultura em Linha
- Trator 1 Articulado
- Trator 2 Articulado
- Enfardadeira 1
- Enfardadeira 2
- Colheitadeira 1
- Colheitadeira 2
- Pulverizador 1
- Pulverizador 2
- Trator de Esteiras 1
- Trator de Esteiras 2
- Colheitadeira 1
- Colheitadeira 2

Se o cliente estiver usando o AutoTrac em altas velocidades, pode escolher o pulverizador como tipo de veículo

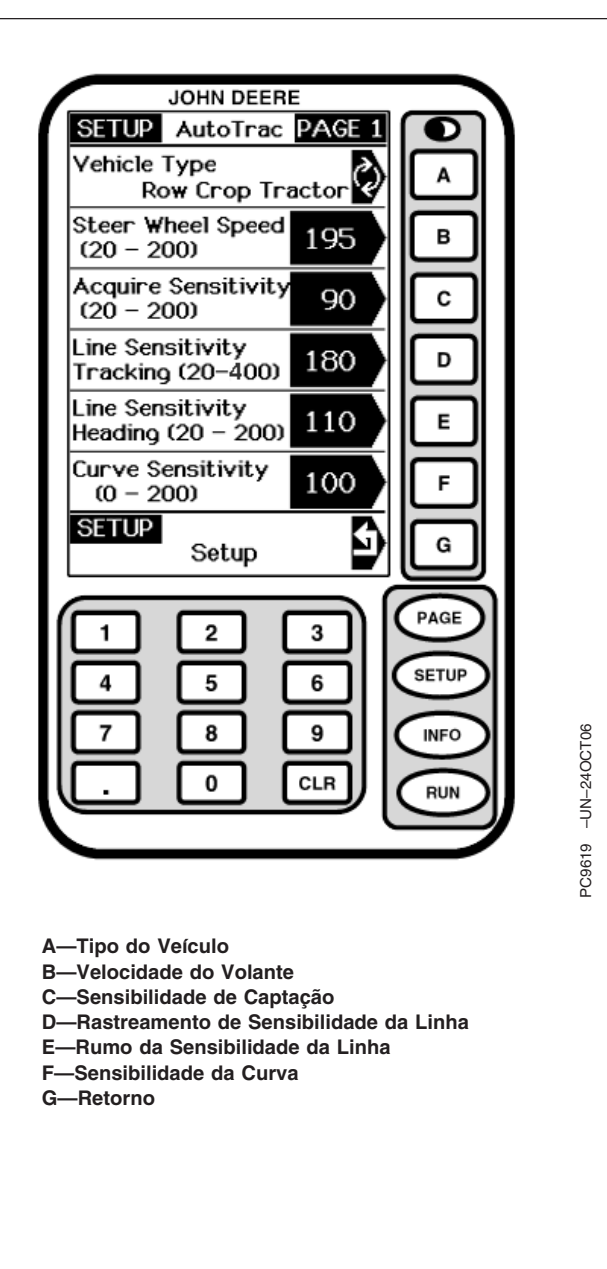

Continua na próxima página

OUO6050,0000D72 -54-23SEP07-1/5

Velocidade do Volante (Essa configuração não se aplica ao ATU 200) Determina a velocidade máxima com que o volante vira para fazer correções. Ganhos maiores girarão o volante mais rapidamente. Ganhos menores são necessários para veículos com sistemas hidráulicos mais lentos. A rotação máxima do volante aumenta com os ajustes de rotação do volante de 20 para 190. De 190 para 200 a rotação máxima do volante permanece a mesma, mas a taxa na qual o volante acelera aumenta. A rotação do volante deve ser ajustada em incrementos de 10 entre 20 e 190 e em incrementos de 2 entre 190 e 200. Ajustar a rotação do volante muito alta pode fazer com a unidade ATU desligue. **Ajuste a rotação do** volante o mais alto possível sem causar desativação do volante.

Sensibilidade da Captação Determina com que agressividade o veículo alcançará a pista. Ganhos maiores resultarão em um esterçamento mais agressivo na captação da pista. Ganhos menores resultarão em entradas mais suaves na pista seguinte. Ajustar a sensibilidade muito alta pode causar instabilidade no veículo; o ajuste muito baixo retardará a captação. Essa regulagem afeta o desempenho somente na captação da pista

Continua na próxima página

OUO6050,0000D72 -54-23SEP07-2/5

**Sensibilidade da Linha – Rastreamento** Determina com que agressividade a ATU responde aos erros de rastreamento enquanto o veículo está na pista. O erro de rastreamento é a distância entre o local do veículo e a pista desejada. Regular esse número mais alto fará com que a ATU responda mais agressivamente para coincidir com o local do veículo com a pista desejada. Números mais altos resultarão em movimentos mais agressivos da direção. Ganhos menores podem resultar em precisão reduzida. Essa regulagem afeta o desempenho somente na pista.

**Sensibilidade da Linha – Rumo** Determina com que agressividade a ATU responde aos erros de rumo enquanto o veículo está na pista. O erro de rumo é a diferença entre a direção atual do veículo e a direção da pista. Configurar esse número mais alto fará com que a ATU responda mais agressivamente para coincidir a direção atual do veículo com a direção da pista. Números mais altos resultarão em movimentos mais agressivos da direção. Números menores podem resultar em precisão reduzida. Essa regulagem afeta o desempenho somente na pista.

**Sensibilidade da Curva** Determina com que agressividade a ATU responde a uma curva na pista. Se o trator estiver virando dentro de uma curva, esse número deve ser ajustado mais baixo. Se o trator estiver virando fora de uma curva, esse número deve ser ajustado mais alto. Essa regulagem afeta o desempenho somente em pista curva.

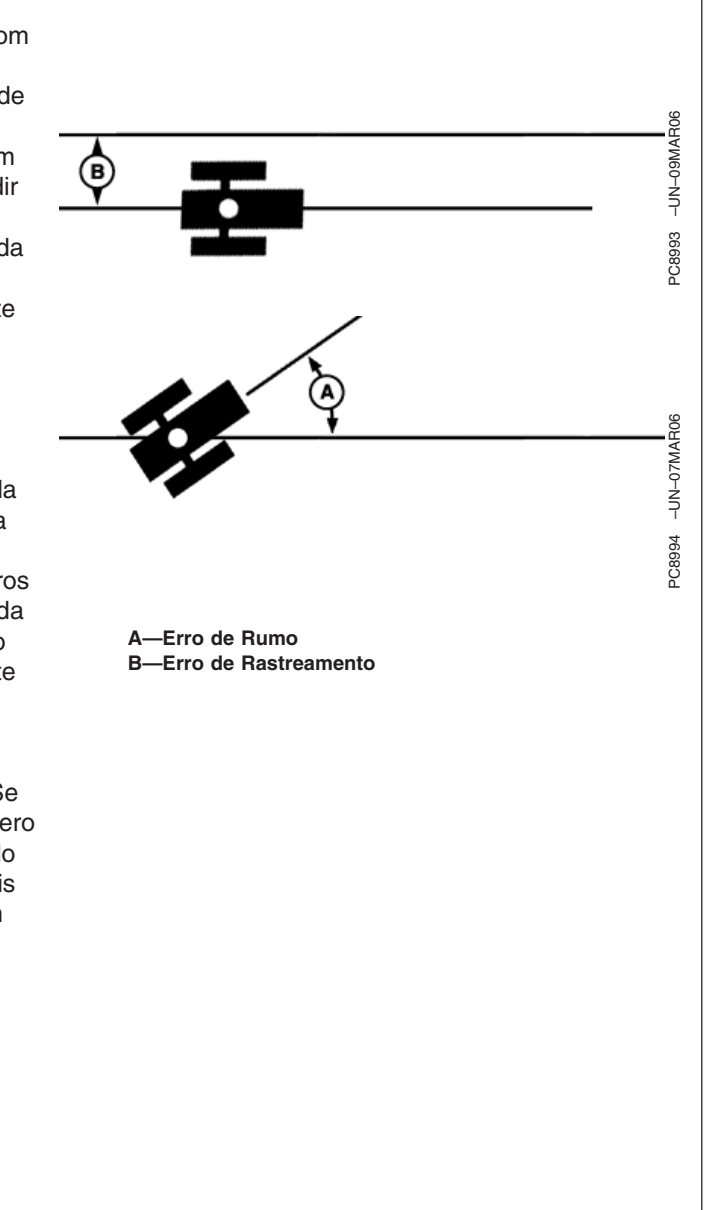

Continua na próxima página

OUO6050.0000D72 -54-23SEP07-3/5

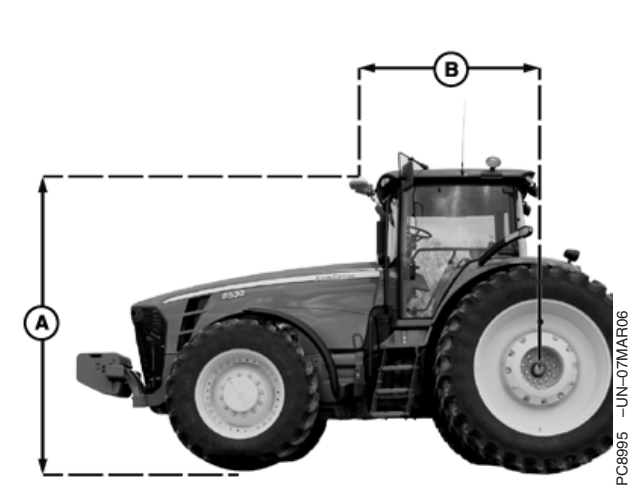

Máquinas de Eixo Fixo (Cultura em Linha, Pulverizadores)

SETUP - AUTOTRAC - PAGE 2

Altura do StarFire (cm) Insira a altura do receptor StarFire. A altura é medida a partir do solo até a parte superior do teto.

Avanço-Recuo do StarFire (in) Insira a medição de avanço/recuo. Essa é a distância que o receptor está do eixo fixo do veículo. O eixo fixo é o eixo traseiro em um trator de cultura em linha e pulverizador ou o eixo dianteiro em um trator articulado, enfardadeira, colheitadeira, forrageira e colheitadeira de algodão. Para máquinas com esteira, essa medição deve ser 0. O receptor deve estar na frente deste eixo fixo em todas as máquinas, exceto tratores articulados, onde o receptor precisa estar atrás do eixo dianteiro.

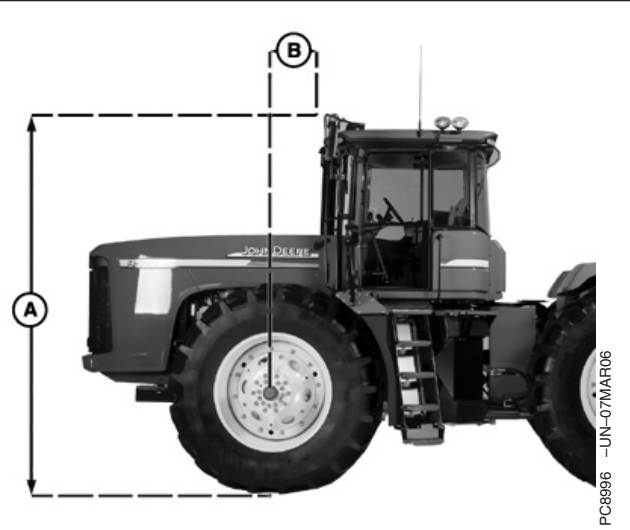

Máquinas Articuladas

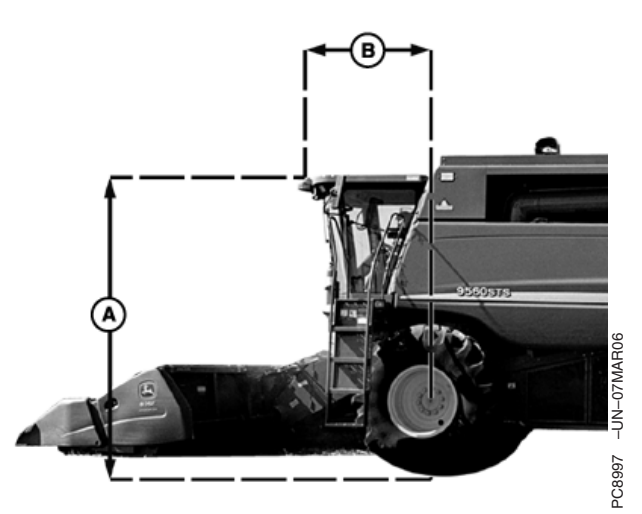

Colheitadeiras, Forrageira Autopropelida, Enfardadeira, Colheitadeira de Algodão

> A—Altura B—Avanço-Recuo

Continua na próxima página

OUO6050,0000D72 -54-23SEP07-4/5

**Presença do Operador** Selecione um interruptor do assento ou monitor de atividade do operador para detectar a presença do operador.

Assimetria da Direção Em certos veículos, o sistema hidráulico de direção é configurado de maneira a que o veículo não esterce igualmente em cada direção. O resultado final dessa situação é que o veículo esterçará consistentemente para um lado da linha A-B. A Assimetria da Direção é o valor que pode ser alterado para compensar essas diferenças de direção. Consulte o documento específico da plataforma de seu veículo para obter o valor adequado da Assimetria de Direção. Esse documento pode ser encontrado em www.StellarSupport.com. Se o seu veículo não for assimétrico deve-se usar o valor 100 para Assimetria de Direção.

**Folga da Direção** Alguns veículos podem ter folga excessiva no sistema de direção, o que permite que o volante seja virado sem alterar a direção do veículo. Essa regulagem controlará a distância que o volante gira para compensar esse excesso de folga. Quando a ATU é colocada em uma máquina com excesso de folga, deve-se usar essa regulagem. Esse número deve ser ajustado mais alto em veículos que necessitam de movimento maior do volante antes do sistema de direção responder. Essa regulagem somente deve ser usada em veículos com folga excessiva no sistema de direção. Esse número deve ser ajustado em 0 na maioria dos veículos, exceto enfardadeiras.

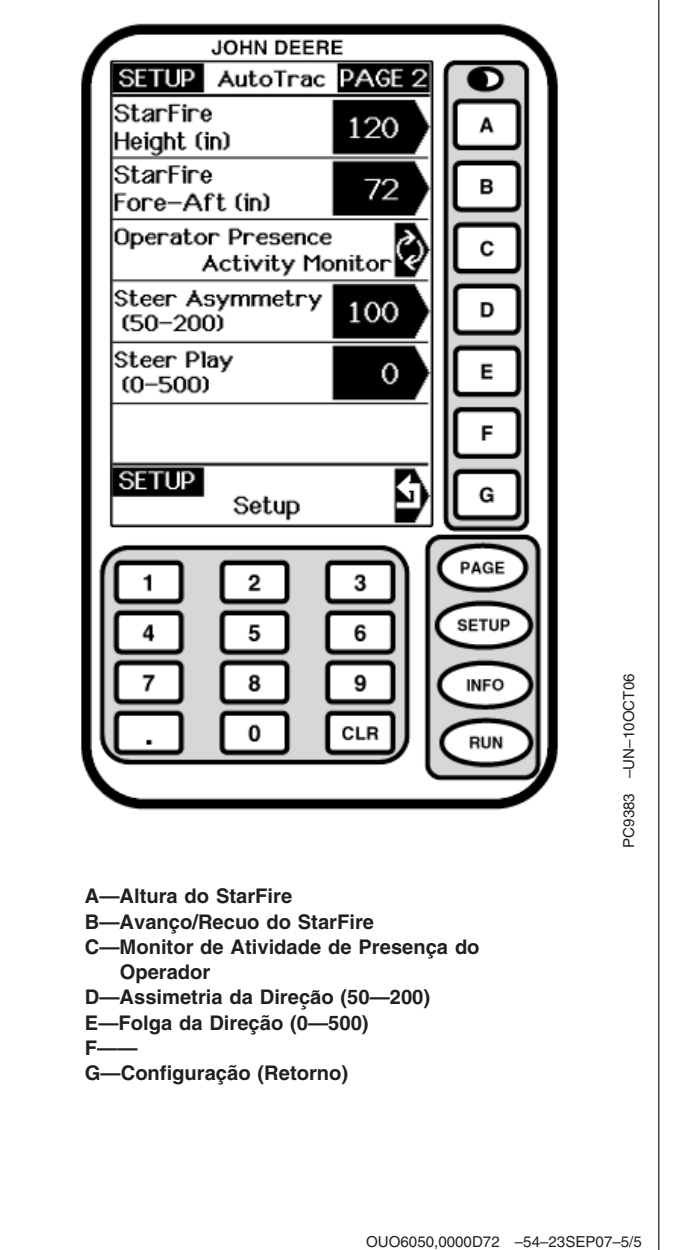

#### Informações do AutoTrac e Teste do Motor

- Versão do Software Versão do Software do AutoTrac Universal
- Versão do Hardware Número da Versão do Hardware
- Número de Série Número de série do AutoTrac Universal
- Modo Status do AutoTrac: Desabilitado, Habilitado ou Ativo
- Horas Totais Horas que o sistema esteve ligado
- Horas do AutoTrac Número de horas em que o AutoTrac esteve ativado
- Interruptor de Retorno Exibe o estado do Interruptor de Retorno. Ele mudará de Desligado para Ligado quando o interruptor de retorno for pressionado.
- Interruptor do Assento Exibe Liga/Desliga.
- Codificador Representa o local do volante.
- IMPORTANTE: O codificador deve estar dentro de +/-500 quando as rodas dianteiras estiverem em linha reta para se obter o desempenho adequado. Se as rodas estiverem em linha reta e o codificador estiver fora dessa faixa, o operador deve dirigir em linha reta até que o codificador esteja dentro desses ajustes.
- **Direção** Indica a direção do veículo determinada pelo AutoTrac Universal.
- IMPORTANTE: O operador deve dirigir pelo menos 1,6 km/h (1 mph) e virar o volante a 45° em uma direção com pelo menos um sinal SF1. A direção deve ser determinada em 3 segundos.
- Código de parada Indica porque o sistema não está funcionando ou porque o AutoTrac está desativado. (Consulte CÓDIGOS DE PARADA DO AUTOTRAC UNIVERSAL na seção Detecção e Resolução de Problemas).
- Teste da Esquerda do Motor Pressionando o botão "E" o motor do AutoTrac Universal virará o volante para a esquerda. Usado para testar o motor para certificar-se de que está funcionando.

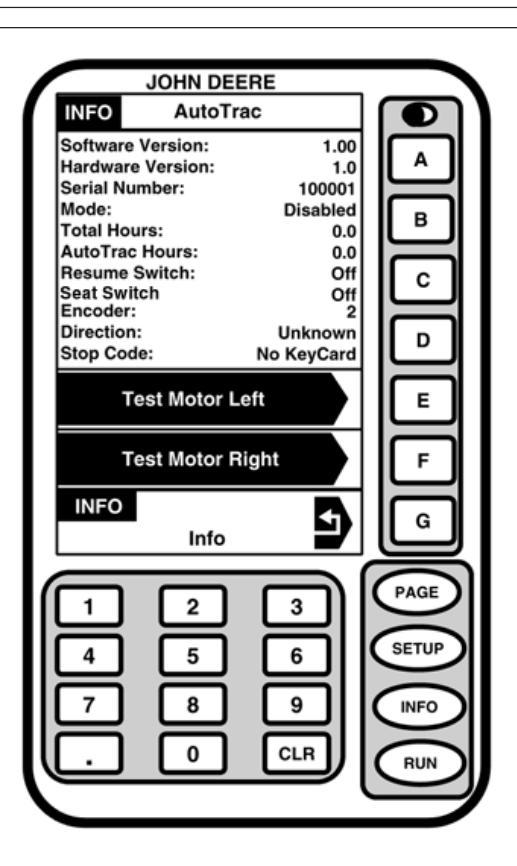

- A—Versão do Software, Versão do Hardware, Número de Série
- B-Modo, Horas Totais, Horas do AutoTrac
- C—Interruptor de Retorno, Interruptor do Assento, Codificador
- D-Direção, Código de Parada
- E—Teste Monitor Esquerdo
- F—Teste Monitor Direito
- G-Retorno

Continua na próxima página

• Teste da Direita do Motor Pressionando o botão "F" o motor do AutoTrac Universal virará o volante para a direita. Usado para testar o motor para certificar-se de que está funcionando.

OUO6050,0000DA9 -54-23SEP07-2/2

# Det. e Resol. de Problemas—Monitor GS Orig.

## Telas de Advertência

As telas de advertência e os alarmes fornecem alerta ao operador para monitorar os problemas operacionais do sistema. Cada tela mostra um Código de Diagnóstico de Falhas (DTC) no canto direito superior (D), seqüência de palavras-chave (E) e seqüência de texto (F). (Consulte LISTAS DE CÓDIGOS DE DIAGNÓSTICO DE FALHAS para obter a ação corretiva recomendada para um problema operacional específico).

Cada código de diagnóstico de falhas tem uma prioridade. A prioridade do código de diagnóstico de problema é dada pelo ícone correspondente (A), (B) ou (C) exibido:

- O ícone (A) pertence às telas CUIDADO DE PÁGINA CHEIA. Os cuidados são exibidos na parte inferior das telas RUN ou como uma tela CHEIA se o monitor NÃO estiver em uma tela RUN. O alarme sonoro soará no nível máximo.
- NOTA: Quando a tela de cuidado aparece, a ação corretiva deve ser tomada antes de continuar a operação.
- O ícone (B) pertence às telas de AVISO DE PÁGINA CHEIA. Um aviso de página cheia substituirá qualquer outra função do monitor em andamento.
- NOTA: Os botões RUN, SETUP e INFO NÃO estarão ativos durante esta exibição.

Se um alarme de CUIDADO ou ALERTA estiver em andamento quando um AVISO DE PÁGINA CHEIA for exibido, aquele alarme será interrompido e o alarme do aviso de página cheia soará.

- NOTA: Quando a tela de aviso aparece, a ação corretiva deve ser tomada antes de continuar a operação.
- O ícone (C) pertence às telas de INFO DE PÁGINA CHEIA.

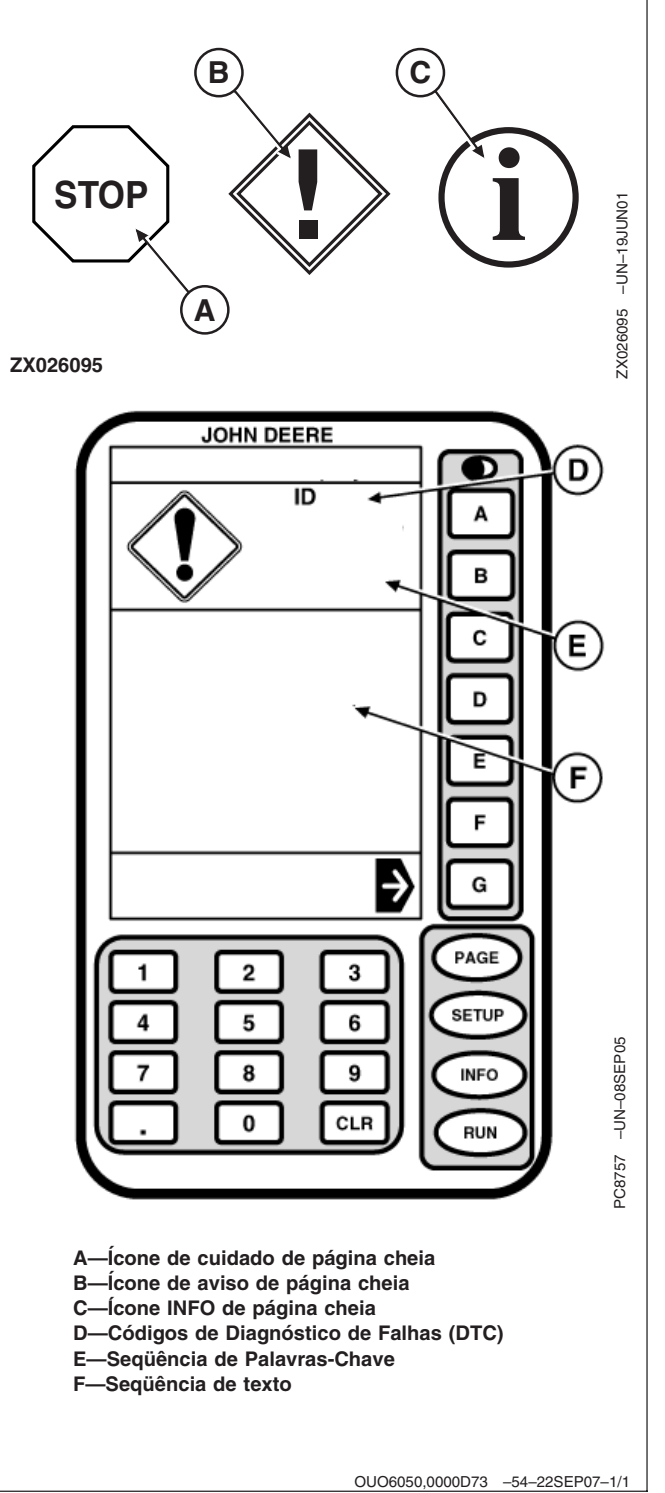

| Códigos<br>de Falha | Seqüência de<br>Palavras-Chave         | Seqüência de texto                                                                                                    | Descrição/Motivo                                                                                                    | Comentários                                                                                                    |
|---------------------|----------------------------------------|----------------------------------------------------------------------------------------------------|----------------------------------------------------------------------------------------------------|----------------------------------------------------------------------------------------------------|
| 100                 | Erro do Cartão de<br>PC                | Erro da Placa de PC. Um erro foi<br>detectado. O código de erro é<br>02-02-00. Verifique o Cartão de PC.                                  | O Cartão de Dados de PC ou o<br>KeyCard tem um problema                                                                                                    | Ligue e desligue. Se o código<br>de diagnóstico 100 for exibido<br>novamente, contate seu<br>concessionário                             |
| 155                 | Aviso do Cartão<br>de PC               | O KeyCard foi removido. Reinsira o KeyCard.                                                                                               | O KeyCard não pode ser acessado<br>pelo Processador Móvel                                                                                                    | Verifique a inserção do<br>KeyCard                                                                                                    |
| 200                 | Problema no<br>Barramento CAN          | Os dispositivos a seguir não se<br>comunicam mais com o monitor.<br>Verifique os dispositivos indicados e<br>a fiação do barramento CAN.  | Problema de comunicação entre o<br>monitor e um ou vários outros<br>dispositivos.                                                                              | Contate seu concessionário                                                                                                    |
| 201                 | Problema no<br>Barramento CAN          | Dois Dispositivos estão solicitando<br>a mesma seção da tela RUN.<br>Execute o RUN LAYOUT DA<br>PÁGINA para corrigir o conflito.          | Conflito no monitor.                                                                                                    | Execute o LAYOUT DE<br>PÁGINA RUN                                                                                                    |
| 210                 | Problema no<br>Barramento CAN          | Muitos dispositivos estão tentando<br>se comunicar com o monitor.<br>Remova 1 ou mais dispositivos.                                       | Tentativa de login de mais de 8<br>dispositivos no CAN Bus.                                                                                                    | Desconecte os dispositivos<br>desnecessários                                                                                            |
| 211                 | Problema no<br>Barramento CAN          | Sobrecarga de comunicação do<br>Barramento CAN. Reinicialize o<br>monitor ou desligue-o e ligue<br>novamente.                             | Teclas do monitor pressionadas muito rapidamente.                                                                                                    | Ligue e desligue                                                                                                    |
| 213                 | Erro interno                           | Uma falha foi detectada na<br>memória interna do monitor.                                                                                 | Problema interno no monitor.                                                                                                    | Ligue e desligue. Se o código<br>de diagnóstico 213 aparecer<br>novamente, substitua o<br>monitor.                                      |
| 230                 | Alteração do<br>Endereço do<br>Monitor | Você está prestes a alterar o<br>endereço do monitor. A seleção do<br>endereço errado causará perda de<br>comunicação com os implementos. | Alteração do endereço do<br>dispositivo.                                                                                                    | Certifique-se de configurar o<br>monitor para o endereço do<br>monitor PRIMÁRIO                                                         |
| 232                 | Problema no<br>Barramento CAN          | Nenhum Monitor GreenStar<br>Primário detectado. Todos os<br>sistemas exigem um monitor<br>primário.                                       | Endereço Errado do Monitor<br>utilizado (ou seja, AUX1).                                                                                                    | Configure o monitor para o<br>endereço do monitor<br>PRIMÁRIO                                                                           |
| 233                 | Problema com<br>seleção de<br>idiomas  | Os seguintes dispositivos não<br>permitem o idioma selecionado.<br>Eles continuarão a usar o idioma<br>selecionado anteriormente.         | O sistema mostra quais<br>componentes não têm o idioma<br>selecionado carregado.                                                                               | Carregue todos os idiomas<br>necessários em cada<br>componente do sistema, em<br>seguida, selecione o idioma<br>desejado para o sistema |
| 259                 | Aviso do KeyCard                       | Erro de reprogramação do produto.<br>Um arquivo PRP especificado em<br>um arquivo BIN não está no cartão.                                 | Erro de programa durante a<br>programação do sistema do Parallel<br>Tracking até o Sistema Yield<br>Mapping usando a seqüência<br>SETUP/KeyCard/YIELD MAPPING. | Use INFO/KeyCard/PROG.<br>Seqüência ALVO para<br>reprogramar o sistema para<br>Mapeamento de Rendimento                                 |
| 301                 | Aviso                                  | Problema na rede StarFire.<br>Aguarde.                                                                                                    | O receptor não está recebendo as<br>mensagens de correção da rede<br>StarFire.                                                                                 | Contate seu concessionário                                                                                                    |
| 302                 | Aviso                                  | Receptor Não Recebendo na<br>Freqüência Alternada.                                                                                        | O receptor não está travado em um sinal diferencial                                                                                                    | Mudar para freqüência padrão                                                                                                    |

OUO6050,0000D74 -54-22SEP07-1/2

| Códigos<br>de Falha | Seqüência de<br>Palavras-Chave | Seqüência de texto                               | Descrição/Motivo                               | Comentários                                                           |
|---------------------|--------------------------------|--------------------------------------------------|------------------------------------------------|-----------------------------------------------------------------------|
| 303                 | Aviso                          | Licença de Correções do GPS vencida.             | A licença deve ser renovada                    | Renove a licença ou use os<br>períodos de carência, se<br>disponíveis |
| 304                 | Aviso                          | Posição corrigida de GPS não está<br>disponível  | A correção diferencial foi perdida             | Aguarde até que a correção<br>diferencial tenha sido<br>recuperada    |
| 305                 | Aviso                          | Posição de GPS não está<br>disponível.           | Sinal perdido                                  | Aguarde até que o sinal seja recuperado                               |
| 306                 | Aviso                          | Atualize o Software do GPS<br>StarFire. Aguarde. | Processo de carga do novo software do StarFire | Aguarde até que a<br>programação seja concluída                       |

OUO6050,0000D74 -54-22SEP07-2/2

## Lista de Código de Diagnóstico de Falhas do Monitor

| Códigos<br>de Falha | Problema                               | Descrição/Motivo                                                                                   | Comentários                                                                                                    |
|---------------------|----------------------------------------|----------------------------------------------------------------------------------------------------|----------------------------------------------------------------------------------------------------|
| 20                  | Acessório desconectado.                | Um acessório conectado anteriormente foi<br>desconectado do Barramento CAN.                        | Verifique se todos os conectores<br>dos componentes estão acoplados<br>corretamente.                                                         |
| 21                  | Conflito no monitor.                   | Um acessório tentou registrar em uma<br>seção do monitor de página RUN não<br>alocada previamente. | Faça um Layout de Página RUN<br>(Execução)                                                                                                   |
| 30                  | Muitos dispositivos no Barramento CAN. | Tentativa de login de mais de 8<br>implementos no Barramento CAN.                                  | Desconecte os acessórios desnecessários.                                                                                                    |
| 31                  | Sobrecarga no monitor.                 | Teclas do monitor pressionadas muito rapidamente.                                                  | Ligue e desligue.                                                                                                    |
| 33                  | Falha de memória.                      | Problema interno no monitor.                                                                       | Ligue e desligue. Se o código de<br>diagnóstico 33 aparecer novamente,<br>substitua o monitor.                                               |
| 40                  | Sem Comunicação com o GPS              | Perda de comunicação com o receptor de posição.                                                    | Verifique a conexão com o receptor<br>de posição. Contate seu<br>concessionário.                                                             |
| 41                  | Sem Diferencial GPS                    | Perda do sinal diferencial.                                                                        | Contate seu concessionário.                                                                                                    |
| 44                  | Nenhum KeyCard instalado               | Nenhum KeyCard instalado no<br>processador móvel                                                   | Insira um KeyCard no processador<br>móvel.                                                                                                   |
| 45                  | Operação GPS 1 Hz                      | Operação GPS 1 Hz                                                                                  |                                                                                                    |
| 46                  | Sem Sinal GPS                          | O receptor de posição não está recebendo<br>sinal GPS.                                             | O sinal foi perdido ou o receptor de<br>posição não está funcionando.<br>Certifique-se de que o receptor de<br>posição não esteja bloqueado. |
| 47                  | O monitor não está funcionando         | O endereço do dispositivo foi alterado.                                                            | Consulte seu concessionário.                                                                                                    |
| 48                  |                                        | Endereço do Dispositivo alterado                                                                   | Configure o endereço do dispositivo para automático (auto).                                                                                  |
| 49                  |                                        | Nenhum endereço do monitor primário no<br>Barramento CAN.                                          | Configure o endereço do monitor<br>para primário.                                                                                            |
| 50                  | Sem Comunicação SSU                    | Perda da Comunicação CCD até o<br>controlador da direção                                           | Consulte seu concessionário.                                                                                                    |
| 51                  |                                        | Verificação da vigilância do operador.                                                             |                                                                                                    |
| 52                  |                                        | Mais de um monitor com endereço<br>primário no barramento.                                         | Ajuste o monitor do Parallel<br>Tracking para auxiliar.                                                                                      |
| 53                  |                                        | Um endereço AUX detectado ativo no<br>CCD. O CCD somente deve estar ativo no<br>monitor primário.  | Consulte seu concessionário.                                                                                                    |
| 54                  |                                        | A camada auto-detectada difere da<br>camada CAN selecionada pelo usuário.                          | Ajuste a camada do barramento<br>CAN do monitor para auto.                                                                                   |
| 60                  | Falha ao Apagar Memória Flash.         | Falha ao apagar a memória de pista curva                                                           | Consulte seu concessionário.                                                                                                    |
| 61                  | Falha na gravação da memória Flash     | Uma gravação de memória da pista curva falhou                                                      | Consulte seu concessionário.                                                                                                    |

| Códigos<br>de Falha | Problema                                                   | Descrição/Motivo                                                                                   | Comentários                                                                                         |
|---------------------|------------------------------------------------------------|----------------------------------------------------------------------------------------------------|----------------------------------------------------------------------------------------------------|
| 110                 | Problema no Barramento CAN.                                | Problema de comunicação com o<br>Barramento CAN.                                                   | Verifique o chicote elétrico e os<br>terminadores do Barramento CAN.<br>Contate seu concessionário. |
| 111                 | Problema no Barramento CCD.                                | Erros na fiação/hardware do barramento<br>CCD.                                                     | Verifique a fiação CCD entre o<br>tacômetro digital e o monitor.<br>Contate seu concessionário      |
| 112                 | Conflito do monitor no Layout da Página<br>RUN (EXECUÇÃO). | Dois ou mais dispositivos estão solicitando<br>a mesma alocação de tela.                           | Faça um Layout de Página RUN<br>(Execução)                                                          |
| 115                 | Conflito no endereço do CAN bus<br>(Barramento CAN)        | Dois ou mais dispositivos estão solicitando<br>o mesmo endereço do CAN bus<br>(Barramento CAN).    | Consulte seu concessionário.                                                                        |
| 126                 | AutoTrac desativado.                                       | Uso de uma versão do código de<br>aplicação do processador móvel que não<br>utiliza um CAN seguro. | Consulte seu concessionário.                                                                        |

### Det. e Resol. de Problemas—Monitor GS Orig.

OUO6050,0000D75 -54-22SEP07-2/2

## Monitor GreenStar Original

| Sintoma                                              | Problema                                           | Solução                                                                                                    |
|------------------------------------------------------|----------------------------------------------------|----------------------------------------------------------------------------------------------------|
| O monitor está em branco.                            | Sem energia.                                       | Verifique as conexões do chicote no monitor.                                                                                                    |
|                                                      | Sem contraste ou iluminação traseira insuficiente. | Ajuste o contraste.                                                                                                    |
|                                                      |                                                    | Altere o nível da luz traseira.                                                                                                    |
| O alarme sonoro do monitor não<br>soa.               | Possível falha no alarme.                          | Consulte seu revendedor John<br>Deere.                                                                                                    |
| O monitor está travado em uma<br>certa página.       | Problema de comunicação.                           | LIGUE e DESLIGUE a chave de<br>ignição.                                                                                                    |
| O monitor duplo não funcionará<br>corretamente.      | Endereço incorreto do monitor.                     | Certifique-se de que o monitor do<br>Parallel Tracking esteja ajustado<br>para auxiliar 1 e o monitor principal<br>esteja ajustado como primário.<br>Se estiver usando um monitor único. |
|                                                      |                                                    | certifique-se de que o endereço<br>esteja ajustado para primário.                                                                                                    |
| O sistema Parallel Tracking está<br>lento ou ocioso. | Taxa de atualização incorreta.                     | Certifique-se de que o receptor<br>esteja ajustada para 5 Hz.                                                                                                    |
| O monitor não funciona<br>corretamente.              | Software incorreto do monitor.                     | Consulte seu concessionário John<br>Deere sobre o kit de atualização do<br>monitor PF90091.                                                                                              |
|                                                      |                                                    |                                                                                                    |
|                                                      |                                                    |                                                                                                    |
|                                                      |                                                    | OUO6050,0000D76 -54-22SEP07-1/1                                                                                                    |

| Processador Móvel                        |                                   |                                                                                                    |
|------------------------------------------|-----------------------------------|----------------------------------------------------------------------------------------------------|
| Sintoma                                  | Problema                          | Solução                                                                                                    |
| KeyCard não encaixa no slot.             | O KeyCard está do lado contrário. | Alinhe a seta no KeyCard com a seta do processador móvel.                                                                                                    |
| O sistema trava durante a reprogramação. | Mensagem incorreta do monitor.    | Desligue a chave de partida.<br>Desconecte o chicote elétrico do<br>processador móvel. Ligue a chave<br>de ignição e reconecte o chicote<br>elétrico no processador móvel.<br>A reprogramação deve continuar. |
|                                          |                                   | OUO6050,0000D77 -54-22SEP07-1/1                                                                                                    |

| Receptor de Posição       |                                                |                                                                                                    |
|---------------------------|------------------------------------------------|----------------------------------------------------------------------------------------------------|
| Sintoma                   | Problema                                       | Solução                                                                                                    |
| Sem correção diferencial. | A licença de diferencial venceu.               | Contate o suporte de software do<br>GreenStar.                                                                                  |
|                           |                                                | Para adquirir a última versão do<br>software visite o site<br>www.StellarSupport.com ou contate<br>o concessionário John Deere. |
|                           | Interferência com o rádio<br>emissor-receptor. | Desloque a antena do<br>radiotransmissor por pelo menos 2<br>m (6.5 ft) da posição do receptor.                                 |
|                           |                                                | OUO6050,0000D78 -54-22SEP07-1/1                                                                                                 |

## Códigos de Falha

IMPORTANTE: Para determinar se as condições do código de falha ainda estão ativas, apague manualmente todos os códigos de falha e veja se algum código aparece.

Códigos de falha armazenados indicam que um problema foi detectado. Os códigos de falha armazenados permanecerão na memória até que sejam apagados pelo operador. É possível que a condição da falha não esteja mais ativa.

Continua na próxima página

OUO6050,0000D79 -54-22SEP07-1/3

| Código de Falha | Descrição                                              | Problema                                                                                                    | Solução                                                                                                    |
|-----------------|--------------------------------------------------------|----------------------------------------------------------------------------------------------------|----------------------------------------------------------------------------------------------------|
| 523319.18       | Tensão não permanente baixa                            | O TCM detectou tensão baixa na<br>alimentação não permanente.                                                                                                    | Verifique a tensão da bateria, os<br>aterramentos e o chicote elétrico.<br>Contate o concessionário se o<br>problema persistir.                                                                   |
| 523792.18       | Voltagem não permanente baixa                          | O TCM detectou tensão baixa na<br>fonte de alimentação permanente<br>da bateria                                                                                                    | Verifique a tensão da bateria, os<br>aterramentos e o chicote elétrico.<br>Contate o concessionário se o<br>problema persistir.                                                                   |
| 523792.1        | Sem voltagem permanente                                | O TCM não detectou voltagem<br>na alimentação da voltagem não<br>permanente da bateria. O TCM<br>não pode salvar as alterações de<br>configuração quando a chave foi<br>desligada.  | Verifique a voltagem da bateria,<br>os aterramentos e os fusíveis.<br>Contate seu concessionário John<br>Deere.                                                                                   |
| 2028.12         | Sem Comunicação com o<br>StarFire                      | O TCM perdeu a comunicação<br>com o receptor.                                                                                                    | Verifique o chicote elétrico do<br>TCM para garantir uma conexão<br>adequada entre o receptor e o<br>TCM. Verifique as tensões do<br>Barramento CAN. Contate seu<br>concessionário John Deere.    |
| 523773.3        | Tensão do Barramento CAN do<br>StarFire fora da faixa  | Tensão do sinal do CAN alto do<br>StarFire fora da faixa alta.                                                                                                    | Verifique o chicote elétrico do<br>TCM para garantir uma conexão<br>adequada entre o receptor e o<br>TCM. Verifique as voltagens do<br>CAN do STARFIRE. Contate seu<br>concessionário John Deere. |
| 523773.4        | Tensão do Barramento CAN do<br>StarFire fora da faixa  | Tensão do sinal do CAN alto do<br>StarFire fora da faixa baixa.                                                                                                    | Verifique o chicote elétrico do<br>TCM para garantir uma conexão<br>adequada entre o receptor e o<br>TCM. Verifique as tensões do<br>Barramento CAN. Contate seu<br>concessionário John Deere.    |
| 523774.3        | Tensão do Barramento CAN do<br>StarFire fora da faixa  | Tensão do sinal do CAN Baixo<br>do StarFire fora da faixa alta.                                                                                                    | Verifique o chicote elétrico do<br>TCM para garantir uma conexão<br>adequada entre o receptor e o<br>TCM. Verifique as tensões do<br>Barramento CAN. Contate o<br>concessionário.                 |
| 523774.4        | Tensão do Barramento CAN do<br>StarFire fora da faixa  | Tensão do sinal do CAN Baixo<br>do StarFire fora da faixa baixa.                                                                                                    | Verifique o chicote elétrico do<br>TCM para garantir uma conexão<br>adequada entre o receptor e o<br>TCM. Verifique a tensão do<br>Barramento CAN. Contate seu<br>concessionário John Deere.      |
| 956.16          | Sensor de inclinação<br>direita/esquerda fora da faixa | O sensor interno de inclinação<br>direita/esquerda está fora da<br>faixa de operação normal. O<br>TCM não pode corrigir a posição<br>dos ângulos de inclinação<br>esquerda/direita. | Contate seu concessionário John<br>Deere.                                                                                                    |

Continua na próxima página

120607 PN=61

| 2146.14   | Sensor de Temperatura fora da faixa                     | O sensor de temperatura interna<br>está fora da faixa de operação<br>normal.                                                                                                    | Contate seu concessionário John<br>Deere.                                                                                                    |
|-----------|---------------------------------------------------------|----------------------------------------------------------------------------------------------------|----------------------------------------------------------------------------------------------------|
| 523309.7  | Sensor de guinada não<br>respondendo                    | O sensor interno de guinada não<br>está respondendo. O TCM não<br>pode compensar as alterações<br>de terreno.                                                                                     | Contate seu concessionário John<br>Deere.                                                                                                    |
| 523309.16 | Sensor de guinada fora da faixa                         | O sensor de guinada está fora<br>da faixa de operação normal. O<br>TCM não pode compensar as<br>alterações de terreno.                                                                            | Contate seu concessionário John<br>Deere.                                                                                                    |
| 523310.2  | Erro de Memória                                         | Ocorreu um erro interno de<br>memória.                                                                                                    | Contate seu concessionário John<br>Deere.                                                                                                    |
| 523442.31 | Sem ajuste de Avanço/Recuo                              | O ajuste de avanço/recuo não foi<br>inserido neste veículo. Vá para a<br>tela SETUP – TCM<br>(CONFIGURAÇÃO – TCM).                                                                                | Consulte AVANÇO/RECUO na<br>seção StarFire iTC ou TCM.                                                                                          |
| 523441.31 | Sem Ajuste de Altura do StarFire                        | O ajuste de altura do StarFire<br>não foi inserido para este<br>veículo. Vá para a tela SETUP –<br>TCM (CONFIGURAÇÃO – TCM).                                                                      | Consulte ALTURA na seção<br>StarFire iTC ou TCM.                                                                                                |
| 2146.13   | TCM não calibrado                                       | O TCM não foi calibrado para<br>este veículo. Vá para a tela<br>SETUP - TCM para calibrar.                                                                                                    | Consulte CALIBRAÇÃO na<br>seção StarFire iTC ou TCM.                                                                                            |
| 523572.31 | Desligamento não seguro -<br>parâmetros não armazenados | O TCM não pôde salvar as<br>alterações de configuração<br>quando a chave foi desligada.<br>Deve haver voltagem<br>permanente da bateria após se<br>desligar a chave para salvar as<br>alterações. | Verifique a voltagem da bateria<br>no TCM com a chave desligada,<br>verifique os chicotes elétricos.<br>Contate o concessionário John<br>Deere. |
|           | I                                                       |                                                                                                    |                                                                                                    |
|           |                                                         |                                                                                                    |                                                                                                    |
|           |                                                         |                                                                                                    |                                                                                                    |
|           |                                                         |                                                                                                    |                                                                                                    |
|           |                                                         |                                                                                                    | OUO6050,0000D79 -54-22SEP07-3/3                                                                                                    |

#### Telas de Advertência

#### Telas de Advertência

As telas de aviso e os alarmes alertam o operador sobre os problemas operacionais do sistema do monitor.

NOTA: Quando uma tela de aviso aparece, a ação corretiva deve ser tomada antes de se continuar a operação.

Os avisos e os alarmes NÃO impedirão a partida da máquina, sua operação ou o registro de dados.

Cada tela de aviso exibe um problema operacional específico e recomenda uma ação corretiva.

#### Telas de Advertência de Página Cheia

NOTA: As teclas RUN, SETUP e INFO não estarão ativas durante esta exibição.

Um aviso de página cheia substituirá qualquer outra função do monitor em andamento.

O alarme sonoro soará no nível máximo. Se um alarme de CUIDADO ou ALERTA estiver em andamento quando um aviso de página cheia for exibido, aquele alarme será interrompido e o alarme do aviso de página cheia soará.

#### Telas de Cuidado de Página Cheia

Os avisos de cuidado são exibidos na parte inferior das telas RUN ou como uma tela cheia NÃO for uma tela RUN (EXECUÇÃO).

| Sintoma                                            | Problema                                                | Solução                                                                                   |
|----------------------------------------------------|---------------------------------------------------------|-------------------------------------------------------------------------------------------|
| Tela de advertência de erro do<br>KeyCard.         | O processador móvel não reconhece<br>o KeyCard no slot. | Verifique se o KeyCard está firme no slot (o botão de ejetar preto deve estar "saltado"). |
| Tela de advertência de problema<br>de comunicação. | Problema de comunicação na rede de dados.               | Ligue e desligue. Se o problema<br>persistir, consulte seu<br>concessionário John Deere.  |
| Tela de advertência de programa<br>não encontrado. | Programas não encontrados no<br>KeyCard.                | Verifique se os programas estão no<br>diretório correto do KeyCard.                       |

OUO6050,0000D7A -54-22SEP07-1/2

| Sintoma                                         | Problema                                              | Solução                                                                                  |
|-------------------------------------------------|-------------------------------------------------------|------------------------------------------------------------------------------------------|
| Tela sem comunicação.                           | Problema de comunicação com o receptor de posição.    | Verifique todas as conexões<br>indicadas na tela.                                        |
|                                                 |                                                       | Ligue e desligue. Se o problema<br>persistir, consulte seu<br>concessionário John Deere. |
| Baixa voltagem da bateria.                      | Voltagem da bateria muito baixa no processador móvel. | Verifique a voltagem da bateria.                                                         |
|                                                 |                                                       | Verifique os fusíveis da máquina.<br>Substitua conforme necessário.                      |
|                                                 |                                                       | Se o problema persistir, consulte<br>seu concessionário John Deere.                      |
| Voltagem da bateria baixa no processador móvel. | A voltagem da bateria está muito baixa.               | Verifique a voltagem da bateria.                                                         |
|                                                 |                                                       | Verifique os fusíveis da máquina.<br>Substitua conforme necessário.                      |
|                                                 |                                                       | Verifique o aterramento do sistema.                                                      |
|                                                 |                                                       | Se o problema persistir, consulte<br>seu concessionário John Deere.                      |
|                                                 |                                                       |                                                                                          |
|                                                 |                                                       |                                                                                          |
|                                                 |                                                       | OLIO6050 0000D74 _54_22SEP07_2/2                                                         |

Det. e Resol. de Problemas—Monitor GS Orig.

## Índice alfabético

#### Página

#### Α

| Advertências                           |
|----------------------------------------|
| Orientação 30-1                        |
| Altura do StarFire                     |
| Assimetria da Direção 25-4             |
| AutoTrac                               |
| Colheitadeira                          |
| Tela Inicial                           |
| Trator                                 |
| Ativação do Sistema                    |
| Condições para Ativação                |
| Desativação do Sistema                 |
| Habilitação do Sistema                 |
| AutoTrac Universal                     |
| Detecção e Resolução de Problemas 20-1 |
| Avanço/Recuo do StarFire               |
| Avisos de Orientação 30-1              |
|                                        |

#### Monitor Códigos de Diagnósticos de Falhas ...... 40-4 Detecção e Resolução de Problemas ...... 40-6

Μ

Página

#### Ρ

| Parallel Tracking                   |     |
|-------------------------------------|-----|
| Códigos de Diagnósticos de Falhas 4 | 0-2 |
| Presença do Operador                | 5-4 |
| Processador Móvel                   |     |
| Detecção e Resolução de Problemas 4 | 0-7 |

#### R

| Receptor   |           |             |    |      |
|------------|-----------|-------------|----|------|
| Detecção e | Resolução | de Problema | as | 40-7 |

#### S

| Sensibilidade Adquirida | 25-4 |
|-------------------------|------|
| Sensibilidade da Curva  | 25-4 |
| Sensibilidade de Linha  |      |
| Rumo                    | 25-4 |
| Tracking (Rastreio)     | 25-4 |

#### Т

| Tela Inicial<br>AutoTrac                |
|-----------------------------------------|
| Colheitadeira                           |
| Telas de Advertência                    |
| Detecção e Resolução de Problemas 40-1, |
| 40-11                                   |
| Tipo do Veículo 25-4                    |
| Trator                                  |
| AutoTrac                                |
| Ativação do Sistema 35-3                |
| Condições para Ativação 15-3            |
| Desativação do Sistema                  |
| Habilitação do Sistema                  |

## С

| Códigos de Diagnósticos de Falhas |      |
|-----------------------------------|------|
| Monitor                           | 40-4 |
| Parallel Tracking                 | 40-2 |
| Códigos de Falha                  | 40-8 |
| Colheitadeira                     |      |
| AutoTrac                          |      |
| Tela Inicial                      | 35-1 |

#### D

| Detecção e Resolução de Problemas      |
|----------------------------------------|
| AutoTrac Universal                     |
| Códigos de Falha 40-8                  |
| Monitor                                |
| Códigos de Diagnósticos de Falhas 40-4 |
| Parallel Tracking                      |
| Códigos de Diagnósticos de Falhas 40-2 |
| Processador Móvel                      |
| Receptor                               |
| Telas de Advertência40-1, 40-11        |
|                                        |

#### F

| Folga da | Direcão |   |  |   |   |   |   |   |   |   |   |   |   |   |   |   | 25- | 4 |
|----------|---------|---|--|---|---|---|---|---|---|---|---|---|---|---|---|---|-----|---|
| . e.g    |         | • |  | • | • | • | • | • | • | • | • | • | • | • | • | • |     | • |

Índice alfabético

Página

Velocidade do Volante ..... 25-4

V

## Material Impresso de Serviço da John Deere

Não se aplica a esta região

DX,SERVLIT -54-31JUL03-1/1

Material Impresso de Serviço da John Deere

Não se aplica a esta região

DX,IBC,2 -54-01MAR06-1/1

O serviço de manutenção da John Deere